3 Impasse de Pinçonlieu 60000 BEAUVAIS Tél. 03.44.11.17.17

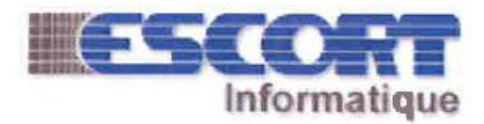

SARL au capital de 150.000 € RCS BEAUVAIS B428 568 380

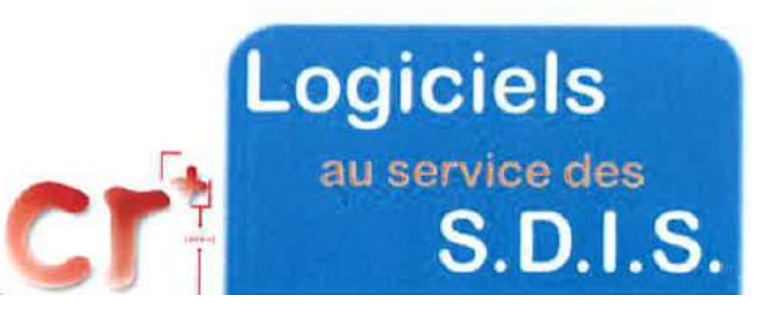

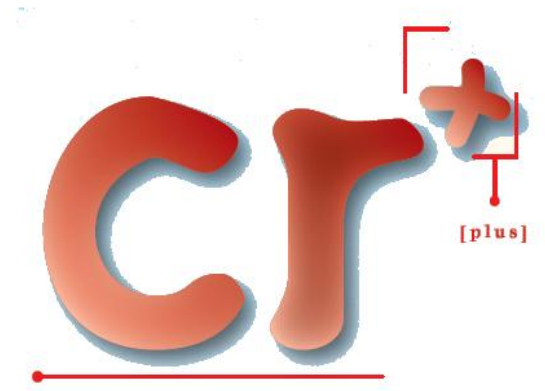

suite logicielle

NOTICE d'utilisation à l'usage des communes ou des gestionnaires de réseaux d'eau

## Points d'eau Tournées **Portail des partenaires** de la DECI Gestion des points d'eau Gestion des tournées Cartographie de la D.E.C.I. **Recherches multicritères Statistiques** Imports, Exports SIG

Liaison SGO

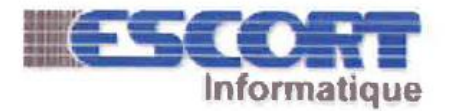

3 Impasse de Pinçonlieu 60000 BEAUVAIS Tél. 03.44.11.17.17 <u>crplus@escort.fr</u> <u>www.escort.fr</u>/crplus

## Sommaire

| PREAMBULE                               | 5    |
|-----------------------------------------|------|
| TECHNIQUE                               | 5    |
| FONCTIONNEL                             | 5    |
| CONVENTIONS                             | 6    |
| Glossaire                               | 6    |
| Pictogrammes d'état des PEI             | 7    |
| DEMARRAGE                               | 8    |
| MENU                                    | 9    |
| PEI                                     | 10   |
| Tournées                                | 10   |
| Publications                            | .10  |
| Messages                                | 10   |
| I – P.E.I.                              | 11   |
| CONTENU DU CHAPITRE                     | 11   |
| CRITERES DE SELECTION                   | 12   |
| Requêtes complémentaires                | 13   |
| TABLEAU DE RESULTATS                    | 14   |
| Impression de la sélection              | . 15 |
| FICHE PEI                               |      |
| l'identification générale               | . 17 |
| I a situation                           | .19  |
| Les ressources d'un hydrant             | 20   |
| les ressources d'une réserve            |      |
| L'état du point d'eau                   | 22   |
| Anomalies automatiques                  | .24  |
| Géolocalisation                         | .25  |
| Documents liées                         |      |
| Impression de la fiche d'un point d'eau | . 28 |
| CARTOGRAPHIE                            | . 29 |
| Affichaae de la cartoaraphie            | . 29 |
| Zones de couverture                     | . 30 |
| Recherche                               | . 30 |
| Déplacement et élévation                | . 31 |
| Accès aux données d'un PEI              | 32   |
| Outils associés                         | 33   |
| Mesures de distance                     | 34   |
| Mesures de surface                      | 35   |
| Sélection de PEI                        | 36   |
| Annulation de sélection de PEI          | 37   |
| Création d'un PEI                       | 38   |
| STATISTIQUES                            | 39   |
| Répartition                             | 39   |
| Tri                                     | 39   |
| Type de graphe                          | 40   |
| Nombre de parts                         | 40   |
| Sélection de part                       | 41   |

#### **Technique**

Fonctionne sous navigateurs récents Mozilla Firefox, Microsoft Edge, Google Chrome et autres Base de données HFSQL (WinDev/PCSOFT) Serveur (Windows Server 2012, 2016, 2019 32 / 64)

#### **Fonctionnel**

Ce logiciel multiutilisateur gère votre base de données des points d'eau de la défense incendie et les tournées de contrôle inhérentes.

Les points d'eau sont classifiés en deux grandes catégories aux propriétés différentes : les hydrants et les réserves.

Ils sont divisés en deux groupes distincts :

- Les points d'eau publics
- Les points d'eau d'établissements ou propriétaires privé

Chaque utilisateur accède aux points d'eau d'un périmètre selon un niveau d'habilitation.

L'utilisation du logiciel est hiérarchisée en cinq niveaux d'habilitation, du simple droit à la consultation à l'administration totale.

Les statistiques quantitatives de répartition sont disponibles pour toute donnée ou groupe de données présent dans la base des points d'eaux.

Les modes de fonctionnement, règles de gestion, types de points d'eau, diamètres, anomalies, périodes de tournées, services des eaux et établissements y sont entièrement paramétrables.

La consultation et la modification des fiches de points d'eau sont accessibles à partir de la cartographie, de la recherche multicritère comme depuis les tournées.

Les points d'eau sont visualisables sur différents fonds cartographiques, en ligne ou locaux, leur couverture est matérialisable par les voies carrossables comme à vol d'oiseau.

### **Conventions**

### <u>Glossaire</u>

| Accessibilité  | Capacité d'une voie ou d'une zone à assurer la mise en station et en action d'un engin ou matériel divers de lutte contre l'incendie.                                                           |
|----------------|----------------------------------------------------------------------------------------------------|
| BI             | Hydrant enterré appelé bouche d'incendie ou souterraine.                                                                                                    |
| CrPlus / CR+   | Nom de la gamme de logiciels ESCORT destinée aux SDIS.                                                                                                    |
| <u>C.I.S.</u>  | Centre d'Incendie et de Secours.                                                                                                    |
| DECI           | Défense Extérieure Contre l'Incendie.                                                                                                    |
| <u>Hydrant</u> | Prise d'eau normalisée sous pression dédiée à la défense contre l'incendie.                                                                                                    |
| Infocentre     | Base de données ou entrepôt de données.                                                                                                    |
| <u>PDF</u>     | Type de fichier de pages d'impression « Portable Document Format ».                                                                                                    |
| <u>PEI</u>     | Point d'Eau Incendie, soit : Toute source d'alimentation en eau des engins de<br>lutte contre l'incendie listée par le référentiel national ou agréé par le<br>règlement départemental de DECI. |
| <u>PI</u>      | Hydrant de type poteau ou borne d'incendie.                                                                                                    |
| <u>Pixel</u>   | Unité de mesure de la définition d'une image numérique matricielle (nbre de points).                                                                                                    |
| Publipostage   | Personnalisation automatique des termes d'une lettre-type envoyée à un groupe.                                                                                                    |
| <u>Raster</u>  | Format image d'un plan ou d'une photo numérisée (matriciel, non vectoriel).                                                                                                    |
| <u>Réserve</u> | PEI non normalisé, naturel ou artificiel, point d'aspiration ou autre prise.                                                                                                    |
| <u>SIG</u>     | Système d'informations géographiques.                                                                                                    |
| <u>ETL</u>     | Technologie informatique intergicielle permettant d'effectuer des synchronisations massives d'information d'une base de données vers une autre.                                                 |
| WDL            | Bibliothèque de composants du logiciel.                                                                                                    |
| Workflow       | Flux de travaux à accomplir par les différents acteurs impliqués.                                                                                                    |
| <u>X, Y</u>    | Coordonnées géographiques à 2 dimensions (En Lambert II ou 93 par exemple).                                                                                                    |

#### **Conventions**

#### Pictogrammes d'état des PEI

Dans l'application, les points d'eaux sont toujours illustrés par une série de pictogrammes de représentation de leur état global.

Exemple :

Point d'eau EN SERVICE et CONFORME

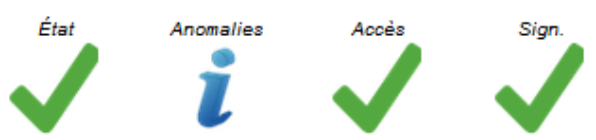

Le 1<sup>er</sup> : « État » représente la disponibilité et la conformité du PEI, il peut prendre 3 valeurs :

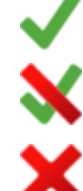

Disponible et conforme DECI.

Disponible mais NON conforme DECI.

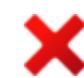

NON disponible, hors service.

Le 2<sup>ème</sup> : « Anomalie » n'influe ni sur la disponibilité ni sur la conformité, c'est un simple indicateur de présence d'anomalie, il est binaire :

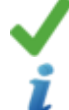

Sans anomalie.

Information d'anomalie(s).

Le 3<sup>ème</sup> : « Accès » est un indicateur d'accessibilité du PEI, il est binaire :

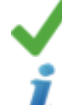

Accessibilité correcte.

Information de particularité ou restrictions d'accès.

Le 4<sup>ème</sup> : « Signalisation » est un indicateur de signalisation, il est également binaire :

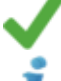

Signalisation correcte.

Information de manque ou problème de signalisation

7

## **ADRESSE DE CONNECTION:**

## Préambule http://deci.sdis67.com/CR EAU WEB

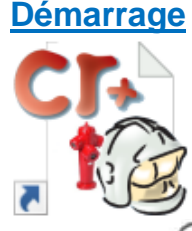

Dès son lancement l'application vous demande de vous identifier avec vos code utilisateur et mot passe et de choisir l'année ou campagne à présenter.

|   | Identification : |           |                     |
|---|------------------|-----------|---------------------|
|   | Année 2018       | ✓ Co      | nnexion             |
| 1 | SDIS 73          | Informati | <b>que</b> V 23.9.4 |

Le nom de la base de données en cours d'utilisation est affic Nous présentons ici le numéro de avez sélectionné (bleu dans notre exemple). version de l'application.

Ce fond de couleur et le nom de la base vous permettent de dif II est à vérifier lors de la mise à ase disposition d'une nouvelle version

Il est à vérifier lors de la mise à ase disposition d'une nouvelle version et à nous communiquer lors de vos demandes d'interventions ou de renseignements relatifs au logiciel.

#### <u>Menu</u>

Après identification, le logiciel vous affiche sa page d'accueil. Vous y retrouvez le menu général, dont le contenu et la présentation dépendent de votre profil utilisateur.

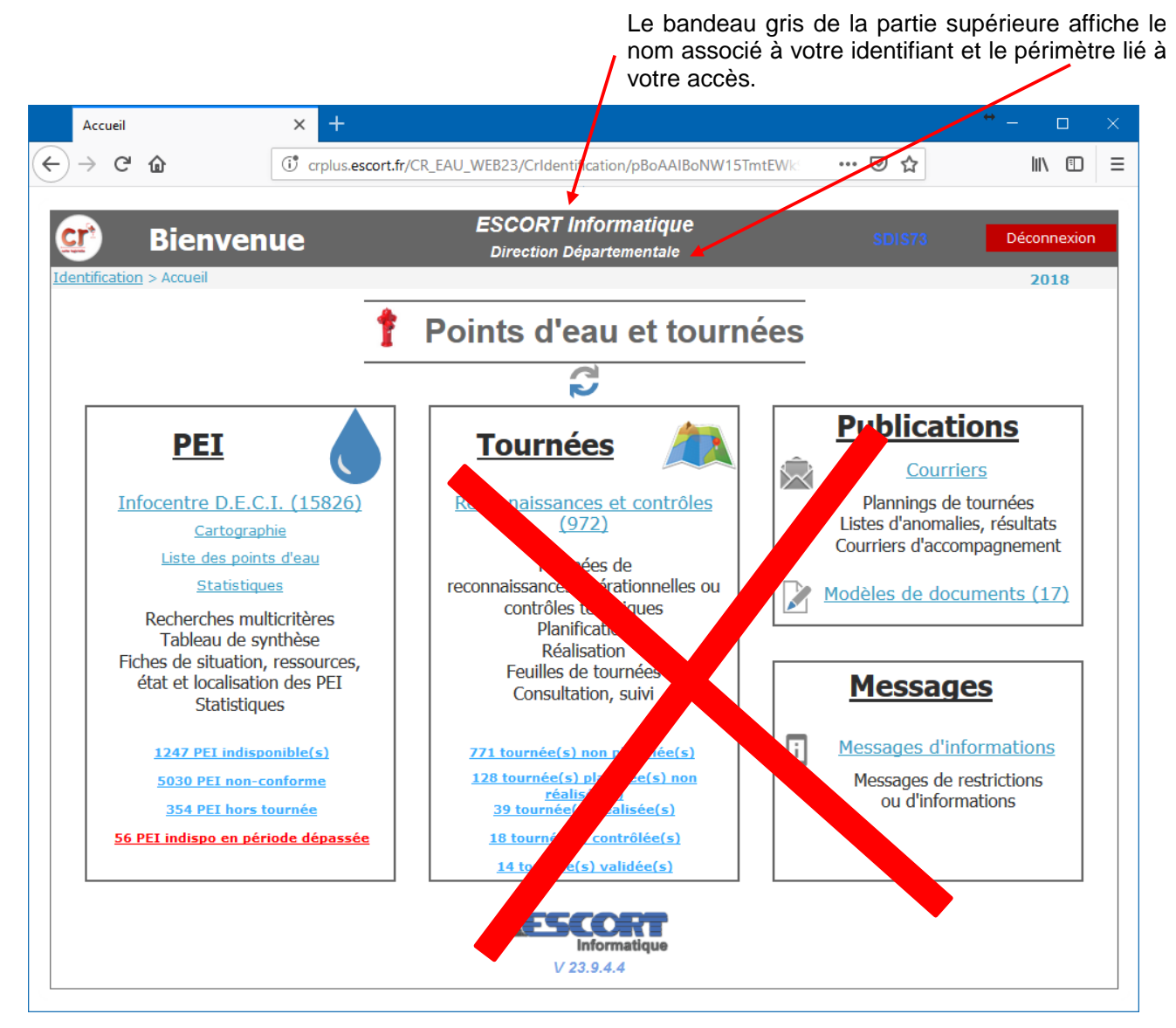

Ce menu général est un tableau de bord de liens vers les données de leur énoncé, notamment au niveau des PEI, tournées et modèles de documents.

# Seul le menu PEI vous est accessible

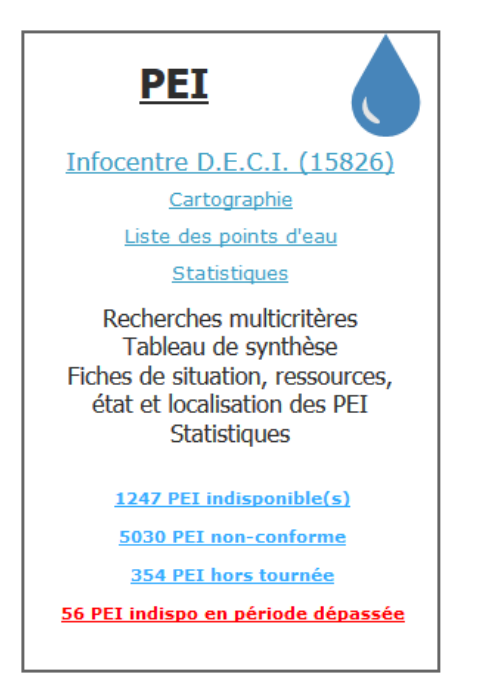

<u>PEI</u> est un outil de gestion du parc des PEI, il vous propose une recherche multicritère, vous sélectionnez une population de points d'eau et en obtenez le tableau de synthèse ouvrant l'accès aux fiches détaillées correspondantes.

Vous modifiez ponctuellement les informations recueillies hors tournées, vous accédez à l'historique des informations des PEI, vous visualisez vos points d'eau et les périmètres de proximités sur la cartographie, vous mesurez vos distances de sécurité ou inter PEI.

Vous accédez également aux outils statistiques de répartition sur l'ensemble des données de votre base.

#### Contenu du chapitre

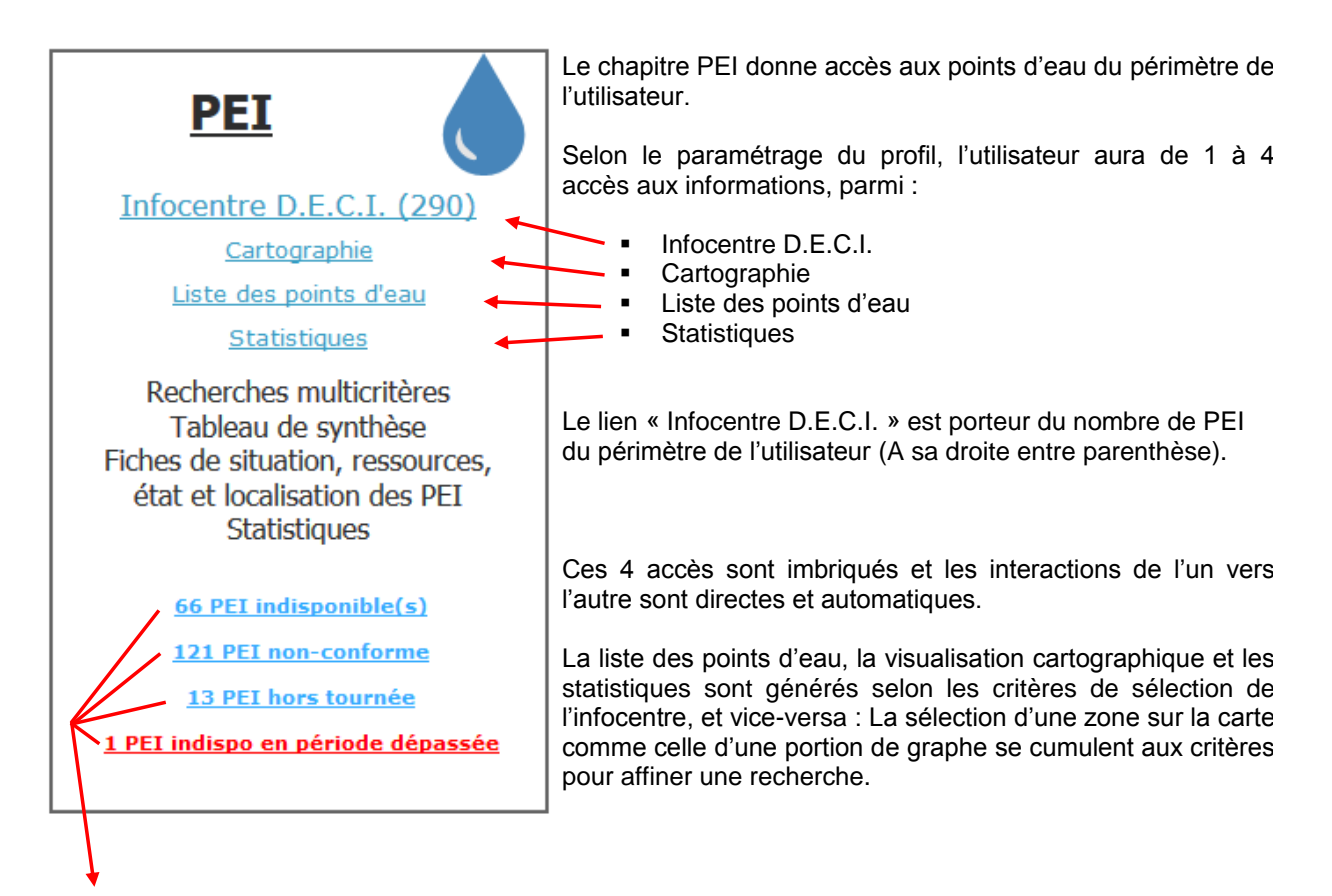

Ce chapitre propose également des raccourcis ou liens d'accès directs au tableau, à la cartographie et aux statistiques des PEI :

- Indisponibles
- Non conformes ou en emploi restreint
- Sans tournée
- Indisponibles temporaires à échéance dépassée

Ces liens sont préfixés du nombre de PEI correspondant à leurs caractéristiques.

La liste des PEI et la cartographie donnent un accès direct aux fiches des points d'eau.

#### Critères de sélection Identification > Accueil > Sélection des points d'eau

C'est le lien « Infocentre D.E.C.I » qui vous ouvre la page de des critères de sélection d'une population de points d'eau.

La sélection des critères s'effectue sur le premier onglet de la page, par positionnements de « Radio-boutons », sélections dans les listes déroulantes ou saisie directe du numéro de PEI.

Pour obtenir les meilleurs temps de réponse, n'hésitez pas à restreindre le nombre de PEI à afficher à votre besoin ponctuel en utilisant aux maximum les critères de sélection.

| (m)                                              | Diamy              |                    |                                                                                                    | naire                                   |                     |        | Déconnovion              |                                    |                      |                     |
|--------------------------------------------------|--------------------|--------------------|----------------------------------------------------------------------------------------------------|-----------------------------------------|---------------------|--------|--------------------------|------------------------------------|----------------------|---------------------|
| <b>S</b>                                         | Dienv              | enue               |                                                                                                    |                                         | C.I.S. de NOV       |        |                          | Deconnexion                        |                      |                     |
| Identification                                   | > <u>Accueil</u> > | Sélection des l    | Points d'eau                                                                                                    | 1                                       |                     |        |                          |                                    |                      | 2014                |
| Q Crit                                           | tères de séle      | ction              | Table                                                                                                    | au de résultats                         | 3                   | 9      | Cartographie             | $\checkmark$                       | Synthèses et Statist | tiques              |
| Situation                                        |                    |                    |                                                                                                    |                                         |                     |        | Etat                     |                                    |                      | Critères par défaut |
| Statut<br>Tous                                   |                    | INSEE/Commune      | <tous> 🗸</tous>                                                                                                    | <toutes></toutes>                       |                     | ~      | Etat<br>Tous             |                                    | Du 31                | Tableau             |
| Implantés e                                      | t projets          | Sous-commune       | <indifférent< td=""><td>&gt;</td><td></td><td><math>\sim</math></td><td>C En service</td><td></td><td></td><td>Fiches</td></indifférent<> | >                                       |                     | $\sim$ | C En service             |                                    |                      | Fiches              |
| <ul> <li>Implantés</li> <li>En projet</li> </ul> |                    | N° de PEI          |                                                                                                    | avec numéro                             | otation alternative |        | O Indisponibles          | Sic                                |                      | Nouveau PEI         |
| ○ Archivés                                       |                    |                    |                                                                                                    |                                         |                     |        | <ul> <li>Tous</li> </ul> | ai <u>u</u>                        | ) Tous               |                     |
| Implantation                                     |                    | Adresse            |                                                                                                    |                                         |                     |        | O Conformes              | C                                  | ) Bonne              | Nombre 290          |
| Tous                                             |                    | Privé              | Tous                                                                                                    | V Publ                                  | lic Tous            | $\sim$ | Non conformes            | s C                                | ) Mauvaise           | Indispo. 66         |
| Voies public                                     | ques               |                    |                                                                                                    |                                         |                     |        | Anomalie(s)              | Ac                                 | cessibilité          | Reguète             |
| <ul> <li>Etablisseme</li> </ul>                  | ents               |                    |                                                                                                    |                                         |                     |        | fous     Sana            | •                                  | ) IOUS               |                     |
| Défense                                          |                    |                    |                                                                                                    |                                         |                     |        | O Avec                   |                                    |                      |                     |
|                                                  |                    |                    |                                                                                                    |                                         | -                   |        | 0 Allee                  | C                                  | non accessions       |                     |
| C.I.S.                                           | NOVALAISE          |                    |                                                                                                    | e                                       | ) 1er ou 2ème appe  | el     | Anomalies co             | onstatées                          |                      | Multi-sélections    |
| Groupement                                       | <tous></tous>      |                    |                                                                                                    | $\sim$                                  | 1er appel           |        | EB0000                   | Doint d'agu intro                  | uvahla               | OU OU               |
| Compagnie                                        | <tous></tous>      |                    |                                                                                                    | $\sim$                                  | 🔵 2ème appel        |        | ER0001                   | Absence d'eau                      | uvable               |                     |
| _                                                |                    |                    |                                                                                                    |                                         |                     |        | ER0002                   | Débit insuffisan                   | t < 30 m3/h          |                     |
| Ressources                                       | s et réseau        | IX                 |                                                                                                    |                                         |                     |        | ER0004 F                 | Fuite sur hydrar                   | nt                   |                     |
| Type de rése                                     | au                 |                    | ) Tous                                                                                                    | Tous                                    |                     |        | ER0005  F                | Problème de pu                     | ge                   |                     |
| Tous                                             |                    |                    |                                                                                                    | OBouches                                |                     |        | ER0006                   | Réserve incend                     | ie insuffisante      |                     |
| Ramifié                                          |                    | Famille            | Hydrants                                                                                                    | O Poteaux                               |                     |        |                          | Débit non confo<br>Débit non confo | rme PI 100           |                     |
| O Maillé                                         |                    |                    |                                                                                                    | ○ Naturels                              |                     |        | ER0008                   | Débit non confo                    | rme DI 150           |                     |
| Inconnu                                          |                    | C                  | ) PENA                                                                                                    |                                         |                     |        | ER0010                   | Débit non confo                    | rme BI 150           |                     |
|                                                  |                    |                    |                                                                                                    | 0,,,,,,,,,,,,,,,,,,,,,,,,,,,,,,,,,,,,,, |                     |        | ER0011 ER0011            | Pression dynam                     | ique non conforme    |                     |
| Tournées                                         |                    |                    | <tous></tous>                                                                                                    |                                         |                     |        | ER0012                   | Diamètre de sor                    | tie non conforme     |                     |
| Tous                                             |                    | 0 1,00             | 1000                                                                                                    |                                         |                     |        | ER0017                   | Pression statiqu                   | e non conforme       |                     |
| ○ Affectés                                       |                    |                    |                                                                                                    |                                         |                     |        | ER0022                   | Volume de déga                     | gement non conforme  |                     |
| Non affecte                                      | és                 | Société d'afferme  | Toutees                                                                                                    |                                         |                     | ~      | ER0040                   | Ouverture impo                     | ssible               |                     |
|                                                  |                    | Societe u arrennaj | ge   < loutes>                                                                                                    |                                         |                     | ~      | ER0041 0                 | Ouverture diffic                   | ile                  | ¥                   |

La sélection s'effectue lorsque vous cliquez sur l'un des onglets ou sur l'un des boutons « Fiches ou Tableau ». Le nombre de points d'eau correspondants et le « Dont indisponibles » sont affichés.

Vous pouvez effectuer la recherche directe d'un PEI par son numéro dans la « Commune ».

#### PEI Infocentre D.E.C.I. (15826) Cartographie Liste des points d'eau Statistiques Recherches multicritères Tableau de synthèse

Tableau de synthèse Fiches de situation, ressources, état et localisation des PEI Statistiques

#### Requêtes complémentaires

Identification > Accueil > Sélection des points d'eau > Requête

Si vous souhaitez affiner votre recherche, cliquez sur le bouton « Requête ». L'ensemble des rubriques complémentaires de la base des points d'eau vous est proposé à la sélection.

Attention, l'ensemble des conditions retenues doit être satisfait.

| 💇 Bien                                                                                                    | venue                                                                                            | Pro<br>c.                                                         | <b>fil Gestionn</b><br>I.S. de NOVALA | SDIS73                                                                    | Déconnexion                                |                                                                                     |
|----------------------------------------------------------------------------------------------------|--------------------------------------------------------------------------------------------------|-------------------------------------------------------------------|---------------------------------------|---------------------------------------------------------------------------|--------------------------------------------|-------------------------------------------------------------------------------------|
| Identification > Accueil :                                                                                        | > Sélection des P                                                                                | oints d'eau                                                       | •                                     |                                                                           |                                            | 2014                                                                                |
| Q Critéres de sé                                                                                                  | lection                                                                                          | Tableau de résultats                                              | V                                     | Cartographie                                                              | Synthèses et Statisti                      | ques                                                                                |
| Situation<br>Statut<br>Tous<br>Implantés et projets<br>Implantés<br>En projet<br>Archivés                         | INSEE/Commune<br>Sous-commune<br>N° de PEI                                                       | <tous> v <toutes><br/><indifférent></indifférent></toutes></tous> | v<br>alternative                      | Etat<br>• Tous<br>• En service<br>• Indisponibles<br>Conformité<br>• Tous | Du 31<br>au 31<br>Signalisation<br>() Tous | <u>Critères par défaut</u><br><u>Tableau</u><br><u>Fiches</u><br><u>Nouveau PEI</u> |
| Implantation                                                                                                    | Adresse                                                                                          |                                                                   |                                       | ○ Conformes                                                               | OBonne                                     | Nombre 290                                                                          |
| 5                                                                                                    |                                                                                                  | Fichier des poir                                                  | nts d'eau :                           |                                                                           | -                                          | Indispo. 66                                                                         |
| Rubrique à te                                                                                                    | ster                                                                                             | Condition                                                         | Valeur Test                           | ee                                                                        | Autre Valeur                               |                                                                                     |
| Débit A 0,6 bar                                                                                                   |                                                                                                  | <aucun></aucun>                                                   |                                       |                                                                           |                                            |                                                                                     |
| Pression Statique externe                                                                                         |                                                                                                  | <aucun></aucun>                                                   |                                       |                                                                           |                                            | Muti sélections                                                                     |
| Pression Résiduelle externe                                                                                       |                                                                                                  | <aucun></aucun>                                                   |                                       |                                                                           |                                            |                                                                                     |
| Débit Maxi externe                                                                                                |                                                                                                  | <aucun></aucun>                                                   |                                       |                                                                           |                                            | A                                                                                   |
| Débit A 1 bar externe                                                                                             |                                                                                                  | ~                                                                 |                                       |                                                                           |                                            |                                                                                     |
| Débit A 0,6 bar externe                                                                                           |                                                                                                  |                                                                   |                                       |                                                                           |                                            |                                                                                     |
| Type de volume                                                                                                    |                                                                                                  | égal à                                                            |                                       |                                                                           |                                            |                                                                                     |
| Volume m3                                                                                                    |                                                                                                  | différent de                                                      |                                       |                                                                           |                                            |                                                                                     |
| Volume du chateau d'eau                                                                                           |                                                                                                  | supérieur à                                                       |                                       |                                                                           |                                            |                                                                                     |
| Altitude du chateau d'eau                                                                                         |                                                                                                  | superieur ou egal à                                               |                                       |                                                                           |                                            |                                                                                     |
| Vol réserve incendie                                                                                              |                                                                                                  | inferieur a                                                       |                                       |                                                                           |                                            |                                                                                     |
| Réalimentation                                                                                                    |                                                                                                  | entre                                                             |                                       |                                                                           |                                            |                                                                                     |
| Réalimentation sur réserve                                                                                        |                                                                                                  | commence par                                                      |                                       |                                                                           |                                            |                                                                                     |
| Débit de réalimentation m3/heure                                                                                  | •                                                                                                | ne commence pas par                                               |                                       |                                                                           |                                            |                                                                                     |
| Aire d'aspiration aménagée                                                                                        |                                                                                                  | contient la chaîne                                                |                                       |                                                                           | ~                                          |                                                                                     |
| Utilisation des colonnes de valeurs                                                                               | à tester :                                                                                       | ne contient pas la chaîne                                         |                                       |                                                                           |                                            |                                                                                     |
| Dates : Année sur 4     Interrupteurs : 0-Faux (nor     Sélecteurs : N° de l'opti     Nombres réels : Le séparate | 4, mois sur 2, jour sur 2<br>n coché) 1-Vrai (coché)<br>on (1, 2, 3)<br>aur décimal est le point | (AAAAMMJJ : ex. 20071231)<br>)<br>(ex. 99.50)                     |                                       |                                                                           | · · · · · · · · · · · · · · · · · · ·      |                                                                                     |

Lorsque vous avez renseigné au moins une condition dans la fenêtre de recherche avancée, la case « Requête » est automatiquement cochée, dans ce cas les critères de base de sélection sont combinés aux critères de la recherche avancée.

Pour supprimer toutes les conditions d'une requête, il suffit de cliquer sur « Requête » puis sur le bouton « annuler » de la fenêtre de recherche avancée.

#### Tableau de résultats

#### Identification > Accueil > Sélection des points d'eau

Ce tableau contient la liste complète des points d'eau correspondant aux critères de sélection, il est situé sur le deuxième onglet de la fenêtre.

C'est ce même tableau que vous retrouvez via le lien « Liste des points d'eau » de la page d'accueil. Dans ce cas il contient l'ensemble des points d'eau non archivés de votre périmètre. Sur le côté droit de la fenêtre, se trouvent le compteur du nombre total de points d'eau de la sélection, et celui du nombre de points d'eau indisponibles parmi ceux sélectionnés.

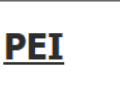

Infocentre D.E.C.I. (15826) Cartographie

Liste des points d'eau

Statistiques

Recherches multicritères Tableau de synthèse Fiches de situation, ressources, état et localisation des PEI Statistiques

| <u>cr</u>             | Bien               | V   | enue                  |         |       |     | F    | <b>Pro</b><br>Dir | ofil<br>ect | A<br>ion | <b>lministrateur</b><br>Départementale                           |                 |          | SDIS73     |   | Déconnexion                   |
|-----------------------|--------------------|-----|-----------------------|---------|-------|-----|------|-------------------|-------------|----------|------------------------------------------------------------------|-----------------|----------|------------|---|-------------------------------|
| Identificatio         | n > <u>Accueil</u> | > S | élection des P        | oints d | 'eau  |     |      |                   |             |          |                                                                  |                 |          |            |   | 2014                          |
| Critères de sélection |                    |     | lableau de résultats  |         |       |     |      |                   | Cartograph  | nie      | $\bigotimes$                                                     | Synthèses et St | atistiqu | listiques  |   |                               |
| Ets                   | In                 | see | Commune               | N       | • T)  | /pe | État | Ano Acc           |             | Sig      | Adresse                                                          | Tournée         | CS1      | Nom du CS1 |   | Apercu                        |
| Voie publique         | 73                 | 001 | AIGUEBELETTE L<br>LAC | E 000   | 03 PI | 80  | ~    | i                 | ~           | ~        | LA COMBE<br>Cour du restaurant<br>MICHELON                       | Réalisée        | 73191    | NOVALAISE  | ^ | <u>Critères</u>               |
| Voie publique         | 73                 | 001 | AIGUEBELETTE L<br>LAC | .E 000  | 04 PI | 80  | ~    | ~                 | ~           | ~        | SOUS BOYAT<br>Sur la droite 1ère maison                          | Réalisée        | 73191    | NOVALAISE  |   | <b>Fiches</b>                 |
| Voie publique         | 73                 | 001 | AIGUEBELETTE L<br>LAC | E 000   | 05 PI | 100 | ×    | i                 | ~           | ~        | LE PORT<br>Devant panneau entrée<br>village côté hôtels          | Réalisée        | 73191    | NOVALAISE  |   | <u>Nouveau PEI</u>            |
| Voie publique         | 73                 | 001 | AIGUEBELETTE L<br>LAC | E 000   | 06 PI | 80  | ×    | i                 | ~           | ~        | LES PRES<br>A 150m au carrefour<br>A droite dans haie            | Réalisée        | 73191    | NOVALAISE  |   | Nombre 35                     |
| Voie publique         | 73                 | 001 | AIGUEBELETTE L<br>LAC | E 000   | 07 PI | 80  | ~    | ~                 | ~           | ~        | LE SAUGET<br>Derrière maison<br>A droite A 30m de la rte         | Réalisée        | 73191    | NOVALAISE  |   | Indispo. 4                    |
| Voie publique         | 73                 | 001 | AIGUEBELETTE L<br>LAC | E 000   | 09 PI | 80  | ~    | i                 | ~           | ~        | ' BOYAT<br>Vers anc. Mson Tissu<br>éboulée                       | Réalisée        | 73191    | NOVALAISE  |   |                               |
| Voie publique         | 73                 | 001 | AIGUEBELETTE L<br>LAC | .E 000  | 10 PI | 80  | ~    | i                 | i           | ~        | LES GUSTINS<br>Limite Rte goudronnée                             | Réalisée        | 73191    | NOVALAISE  |   |                               |
| Voie publique         | 73                 | 001 | AIGUEBELETTE L<br>LAC | .E 000  | 11 PI | 80  | ~    | i                 | ~           | ~        | LES GIRARDIERES<br>Che. privé sur un talus<br>A côtés cabane âne |                 | 73191    | NOVALAISE  |   |                               |
| Voie publique         | 73                 | 001 | AIGUEBELETTE L<br>LAC | .E 000  | 12 PI | 80  | ~    | ~                 | ~           | ~        | LES ALLEMANDS<br>Mson Borrel<br>Dans ham.                        |                 | 73191    | NOVALAISE  | i | LEGENDE :<br>Couleur de ligne |
| Voie publique         | 73                 | 001 | AIGUEBELETTE L<br>LAC | E 000   | 14 PI | 80  | ~    | i                 | ~           | ~        | COTE EPINE<br>Le Pilliot<br>Dans Mte - A gauche                  | Réalisée        | 73191    | NOVALAISE  |   | PEI archivé                   |
| Voie publique         | 73                 | 001 | AIGUEBELETTE L<br>LAC | .E 000  | 15 PI | 80  | ~    | i                 | ~           | ~        | LES GRANDS PRES                                                  | Réalisée        | 73191    | NOVALAISE  |   | Gris à noir :                 |
| Voie publique         | 73                 | 001 | AIGUEBELETTE L<br>LAC | E 000   | 16 PI | 80  | ×    | i                 | ~           | ~        | LE CUGNET<br>Après Cpg GCU - A gauche                            | Réalisée        | 73191    | NOVALAISE  |   | PEI implanté                  |
| Voie publique         | 73                 | 001 | AIGUEBELETTE L        | E 000   | 17 PI | 80  | ~    | i                 | ~           | ~        | LE CUGNET<br>A gauche au Car.                                    | Réalisée        | 73191    | NOVALAISE  |   | Gris Clair :<br>Sans tournée  |
| Voie publique         | 73                 | 001 | AIGUEBELETTE L        | .E 000  | 18 PI | 100 | ×    | i                 | ~           | ~        | CHEF LIEU - EGLISE<br>Direction Attignat                         | Réalisée        | 73191    | NOVALAISE  |   | période échue<br>Gris foncé : |
| Voie publique         | 73                 | 001 | AIGUEBELETTE L<br>LAC | .E 000  | 19 PI | 100 | *    | i                 | ~           | -        | CHEF LIEU - GARE<br>A gauche                                     | Réalisée        | 73191    | NOVALAISE  |   | Tournée<br>non réalisée       |
| Voie publique         | 73                 | 001 | AIGUEBELETTE L        | E 000   | 20 PI | 100 | ×    | i                 | ~           | -        | LE PLATON<br>Sommet du ham. à dte                                |                 | 73191    | NOVALAISE  |   | Noir :<br>Tournée             |
| Voie publique         | 73                 | 001 | AIGUEBELETTE L<br>LAC | .E 000  | 21 PI | 100 | ×    | i                 | ~           | ~        | CHEF LIEU<br>Face pkg sortie village                             | Réalisée        | 73191    | NOVALAISE  | ~ | réalisée                      |

Un double clic sur l'une des lignes du tableau ou un simple clic sur le bouton « fiche », ouvre la fiche du PEI sélectionné. Cette fiche propose un parcours séquentiel de l'ensemble des PEI de la sélection.

Les lignes du tableau prennent 3 teintes de coloration :

•Rouge pour les PEI archivés

pour les PEI en projet

|              | · · · · ·                                                       |
|--------------|-----------------------------------------------------------------|
| •Gris à noir | pour les PEI implantés, et selon la situation de leur tournée : |

Gris clair sur tournée non réalisée, période de tournées échue
 Gris foncé sur tournée non réalisée
 Noir sur tournée réalisée

#### Impression de la sélection

« Points d'eau → Infocentre D.E.C.I. → Tableau de résultats → Imprimer »

Vous pouvez éditer la liste des points d'eau correspondant aux critères de sélection en cliquant sur le bouton « Aperçu ».

La fenêtre d'impression vous propose d'entrer un titre spécifique pour votre état, puis les différentes listes, Simple, Détaillée ou Fiches. Cliquez sur le bouton de votre choix pour en afficher le résultat au format PDF.

| <u>cr</u>    | Bi                  | enven                                    | ue                           |              |                    |                                 | <b>Profi</b> l<br>Direct    | Ad<br>tion [         | min<br>Dépai           | isti<br>rtem                          | ate<br>ental                 | ur<br>Ie                                  |                                               |                                             |                                                        |                                   | SDI                            | S73                        |                              |                         | Déconn                   | exion     |
|--------------|---------------------|------------------------------------------|------------------------------|--------------|--------------------|---------------------------------|-----------------------------|----------------------|------------------------|---------------------------------------|------------------------------|-------------------------------------------|-----------------------------------------------|---------------------------------------------|--------------------------------------------------------|-----------------------------------|--------------------------------|----------------------------|------------------------------|-------------------------|--------------------------|-----------|
| Identificati | on > Ac<br>Critères | <u>cueil</u> > Sélecti<br>s de sélection | on de                        | s Point      | ts d'eau<br>Table  | a<br>au de ré                   | sultats                     |                      |                        | 9                                     | Carto                        | ograpi                                    | hie                                           |                                             | 8                                                      | 2014<br>Synthèses et Statistiques |                                |                            |                              |                         | .4                       |           |
| E            | 5                   | Insee C                                  | ommun                        | e            | N°                 | Туре                            | État Ano Ao                 | s Sig                |                        | Adı                                   | resse                        |                                           | Tour                                          | née                                         | CS1                                                    |                                   | Nom du                         | CS1                        |                              | _                       | Aper                     | cu        |
| Voie publiqu | e                   | 73001 AIGUE                              | BELETI                       | TE LE        | 00003              | PI 80                           | $\checkmark i \checkmark$   | ~                    | LA CO<br>Cour d        | MBE<br>u resta                        | urant                        |                                           | Réalisé                                       | e 7                                         | 3191                                                   | NO\                               | /ALAISE                        | /                          |                              |                         | <u>Critèr</u>            | <u>es</u> |
| Voie publiqu | e                   | _                                        |                              |              | Im                 | pressio                         | n de la list                | e des                | s noir                 | nts d                                 | 'eau                         |                                           |                                               | -                                           |                                                        |                                   | LAISE                          |                            |                              |                         | Fiche                    | 25        |
| Voie publiqu | e                   | _                                        |                              |              |                    |                                 | Dotour                      |                      |                        |                                       |                              | -                                         |                                               |                                             |                                                        |                                   | LAISE                          | •                          |                              | 1                       | Nouveau                  | I PEI     |
| Voie publiqu | e                   | Titre d                                  | Titre du tableau :           |              |                    |                                 |                             |                      |                        |                                       |                              |                                           |                                               | ombre 35                                    |                                                        |                                   |                                |                            |                              |                         |                          |           |
| Voie publiqu | e                   |                                          |                              |              |                    |                                 |                             |                      |                        |                                       |                              |                                           |                                               |                                             |                                                        |                                   | LAISE                          |                            |                              | In                      | dispo. 4                 |           |
| Voie publiqu | e                   |                                          | Simp                         | le           | ē                  |                                 | <u>Détaillé</u>             | <u>e</u> 1           | •                      |                                       |                              | Fich                                      | <u>es</u>                                     | ē                                           |                                                        |                                   | LAISE                          | E                          |                              |                         |                          |           |
| Voie publiqu | e                   |                                          | Implanta<br>adress           | ation,<br>e, |                    |                                 | Adresse,<br>diamètres,      |                      |                        |                                       | Le                           | tablea                                    | u des pr                                      | essions                                     |                                                        |                                   | LAISE                          |                            |                              |                         |                          |           |
| Voie publiqu | e                   |                                          | diametr<br>volume:<br>débits | es,<br>s,    |                    |                                 | observation                 | ıs,                  |                        |                                       |                              | <b>V</b>                                  | Avec val                                      | eurs                                        |                                                        |                                   | LAISE                          | =                          |                              |                         |                          |           |
| Voie publiqu | e                   | pressions<br>Réserves                    |                              |              |                    | Débits                          | ons                         |                      |                        | Le tableau des débits<br>Avec valeurs |                              |                                           |                                               |                                             |                                                        | LAISE                             | =                              |                            | LEC                          | ENDE :<br>Ileur de ligr | ne                       |           |
| Voie publiqu | e                   |                                          |                              |              |                    |                                 | Volumes                     |                      |                        |                                       |                              |                                           |                                               |                                             | LAISE                                                  |                                   |                                | PE                         | l archivé                    |                         |                          |           |
| Voie publiqu | e                   | _                                        |                              |              |                    |                                 | Nouve                       | le pag               | e                      |                                       |                              | $\checkmark$                              | Avec val                                      | eurs                                        |                                                        |                                   | LAISE                          |                            | -                            | PE                      | l en projet              |           |
| Voie publiqu | e                   | -                                        |                              |              |                    |                                 | par co                      | mmune                |                        |                                       | La                           | numér                                     | rotation a                                    | Iternative                                  | e                                                      |                                   | LAISE                          | =                          | -                            | Gr                      | is a noir :<br>PEI impla | anté      |
| Voie publiqu | e                   | -                                        |                              |              |                    |                                 |                             |                      |                        |                                       | ∠Le                          | s anon                                    | nalies et (                                   | observat                                    | tions                                                  |                                   | LAISE                          |                            | -                            | Gr                      | is Clair :               |           |
| Voie publiqu | e                   | _                                        |                              |              |                    |                                 |                             |                      |                        |                                       |                              |                                           |                                               |                                             |                                                        |                                   | LAISE                          |                            | -                            |                         | période                  | échue     |
| Voie publiqu | <u>-</u>            | _                                        |                              |              |                    |                                 |                             |                      |                        |                                       | His                          | storiqu                                   | e des co                                      | ntrôles                                     |                                                        |                                   |                                | -                          |                              | Gr                      | is foncé :<br>Tournée    |           |
| t >          |                     | 1 sur 2                                  | L                            | .iste de     | es points          | d'eau                           | - + z                       | oom au               | tomatio                | que :                                 | ¢<br>gende * E<br>* 4<br>* 5 | Etat<br>Anomalie<br>Accès<br>Signalisatio | × -Indisp<br>-Avec :<br>i -Non a<br>n -Proble | onible<br>anomalies<br>utorisée<br>imatique | -En service<br>-Sans anom<br>-Autorisée<br>-Sans probl | alie 😽                            | -Non<br>conforme<br>en service | 2                          | 21/0                         | 06/2019                 |                          | »         |
| Implanta     | tion N°Insee        | Nom Commune                              | NºPEI                        | Type         | t n c i<br>a o c g |                                 | Adresse                     | Pression<br>Statique | Pression<br>Résiduelle | Débit Maxi                            | Debit A 1<br>bar             | Debit A 0,6<br>bar                        | Diamètre alim                                 | Diamètre sortie                             | Volume<br>réserve m3                                   | Ré Réz<br>alim ré                 | / Débit réalim<br>s m3/h       | Volume<br>chăteau<br>d'eau | Altitude<br>chăteau<br>d'eau | Réserve inc             |                          |           |
| Voie pub     | ique 73001          | AIGUEBELETTE LE LAG                      | 3                            | PI 80        | V i V V            | LA COMBE<br>Cour du resta       | aurant MICHELON             | 0,0                  | 0.0                    | 0                                     | 60                           | 0                                         | 80                                            | 1x65                                        |                                                        |                                   | 1                              |                            | 531                          | 40                      |                          |           |
| Voie pub     | ique 73001          | AIGUEBELETTE LE LAG                      | 4                            | PI 80        |                    | Sur la droite 1                 | 1ère maison                 | 0,0                  | 0.0                    | 0                                     | 60                           | 0                                         | 90                                            | 1x65                                        |                                                        |                                   | 1                              |                            | 380                          | 25                      |                          |           |
| Voie pub     | ique 73001          | AIGUEBELETTE LE LAG                      | 5                            | PI 100       |                    | Devant panne<br>hôtels          | eau entrée village côte     | 5,2                  | 6,0                    | 0                                     | 61                           | 0                                         | 90                                            | 100x2x65                                    |                                                        |                                   | 1                              |                            | 380                          | 25                      |                          |           |
| Voie pub     | ique 73001          | AIGUEBELETTE LE LAG                      | 6                            | PI 80        | × i √ √            | A 150m au ca<br>A droite dans   | arrefour<br>haie            | 7,4                  | 5,0                    | 0                                     | 0                            | 0                                         | 100                                           | 1x65                                        |                                                        |                                   | 1                              |                            | 450                          | 25                      |                          |           |
| Voie pub     | ique 73001          | AIGUEBELETTE LE LA                       | 7                            | PI 80        | ~~~                | Derrière mais<br>A droite A 30r | on<br>m de la rte           | 0,0                  | 0.0                    | 0                                     | 60                           | 0                                         | 100                                           | 1x65                                        |                                                        |                                   | 1                              |                            | 450                          | 40                      |                          |           |
| Voie pub     | ique 73001          | AIGUEBELETTE LE LAG                      | 9                            | PI 80        | V i V V            | Vers and Ms                     | on Tissu éboulée<br>IS      | 7,0                  | 2,7                    | 0                                     | 59                           | 0                                         | 100                                           | 1x65                                        |                                                        |                                   | ]                              |                            |                              | 40                      |                          |           |
| Voie pub     | ique 73001          | AIGUEBELETTE LE LAG                      | 10                           | PI 80        |                    | Limite Rte go                   | oudronnée<br>DIERES         | 5,1                  | 3,5                    | 0                                     | 60                           | 0                                         | 80                                            | 1x65                                        |                                                        |                                   | 1                              |                            | 600                          | 30                      |                          |           |
| Voie pub     | ique 73001          | AIGUEBELETTE LE LAG                      | 2 11                         | PI 80        |                    | Che. privé su<br>A côtés cabar  | r un talus<br>ne âne<br>N⊡S | 3,5                  | 4,6                    | 0                                     | 59                           | 0                                         | 80                                            | 1x65                                        |                                                        |                                   | 1                              |                            | 600                          | 30                      |                          |           |
| Voie pub     | ique 73001          | AIGUEBELETTE LE LA                       | 12                           | PI 80        | ~~~                | Mson Borrel<br>Dans ham.        |                             | 3,0                  | 1,0                    | 0                                     | 54                           | 0                                         | 80                                            | 1x65                                        |                                                        |                                   | 1                              |                            | 600                          | 30                      |                          |           |

Impression de la sélection « Points d'eau → Infocentre D.E.C.I. → Tableau de résultats → Imprimer »

| Impression de la liste des points d'eau :<br><u>Retour</u>                                                                                                    | Si vous optez pour le choix « Fiches », le logiciel vous met en page l'ensemble des fiches détaillées des points d'eau de votre sélection. |
|----------------------------------------------------------------------------------------------------|----------------------------------------------------------------------------------------------------|
| Simple 🖶 Détaillée 🖶 Fiches 🖶                                                                                                    | Attention le résultat peut générer un<br>volume important, puisqu'il y aura la<br>production d'une ou 2 pages par PEI.                     |
| adresse,<br>diamètres,<br>volumes,<br>débts,<br>pressions<br>Dessions<br>Dessions<br>débts,<br>Dessions<br>debts,<br>pressions                                                                                                    | 6 ÷ 🖨 🖬 🕷 🛪                                                                                                    |
| Fiche modifice le 14/06/2019 Fiche d'un point d'é                                                                                                    | Edite le 21/05/2019                                                                                                    |
| Communi T3001 AIGUEBELETTE LE LAG C.I.S. 1                                                                                                    | NOVALAISE                                                                                                    |
| SiCommune - CLS.2<br>Impartation Vere publique                                                                                                    | PONT-DE-BEAUVOISIN                                                                                                    |
| Numero 3 Type PI 60<br>Etat. En wernes Anomalies Accès Signalisation                                                                                                    |                                                                                                    |
|                                                                                                    |                                                                                                    |
| Meet en sansee le         /_/         Attestation           Demier Chr. Techt.         0400/2019         Merin         (Service des seus)                                                                                                  | A A A                                                                                                    |
| Deministre Reco.<br>Ope. 20,05/2016                                                                                                    | Document(s)                                                                                                    |
| Advece DA COMBE<br>Cour du restaurant MICHELON                                                                                                    | Accessibiliti                                                                                                    |
| Amdnagementa                                                                                                    | Vannes de coupure                                                                                                    |
| Localisations         Partolic :         Service des           Postion SIG X :         918 919.05         949 548,15                                                                                                    | ENIX : BIEAU POTABLE REGION DU THIERS<br>Le Bougey<br>73610 SAINT ALBAN DE MONTBEL                                                         |
| Debte (n5 / h)         SDIS / Externe *         Dameters (mm)           Max         Attractation         Attractation           A 1 twr         60,00         Souther           A 0,8 avr         *         Controls yorkidsgoe do service | 80         Presentane (Inter)         SCIIS / Exhere *           185         Stadque         8,10           Tartis         Reisklaufin     |
| Chabrau d'eau os reservol<br>Volume incontra Reservo incende m3                                                                                                    | 40 Althore 531                                                                                                    |
| Observatoris                                                                                                    |                                                                                                    |
| Anertalika répertotian                                                                                                    | Autres enormalies                                                                                                    |
| Volume de dégagement non conforme<br>Manque uno des bouchos<br>Hydrant à numéricate<br>Inantaux à rolaire                                                                                                    | S POUR FERMER LE POTEAU                                                                                                    |
| Gammentatu général                                                                                                    |                                                                                                    |
|                                                                                                    |                                                                                                    |
|                                                                                                    |                                                                                                    |
|                                                                                                    |                                                                                                    |
| Fiche modifice le 05/12/2018 Fiche d'un point d'e                                                                                                    | Edite le 2106/2019                                                                                                    |
| Commune 7301 AIGUEBELETTE LE LAC C15.1                                                                                                    | NOVALABE                                                                                                    |

« Points d'eau → Infocentre D.E.C.I. → Fiches »

La fiche d'un point d'eau est constituée d'une partie haute d'identification générale et de quatre ou cinq onglets.

Le premier onglet contient la situation, le second les Ressources qui varient selon le type de point d'eau, et le troisième l'état du point d'eau.

L'onglet « Localisation », en quatrième position s'il est présent, n'est affiché que lorsque le point d'eau possède des coordonnées SIG X et Y. Il présente les points d'eau de proximité et leur localisation.

Le dernier onglet « Documents » permet la gestion de documents liés au PEI.

#### L'identification générale

Les 3 premiers critères d'identification d'un point d'eau sont :

- Défense voie publique ou établissement privé
- Commune d'implantation
- Type de point d'eau

Le numéro de point d'eau est attribué automatiquement, il est incrémenté par établissement et par commune selon la règle retenue au paramétrage des options.

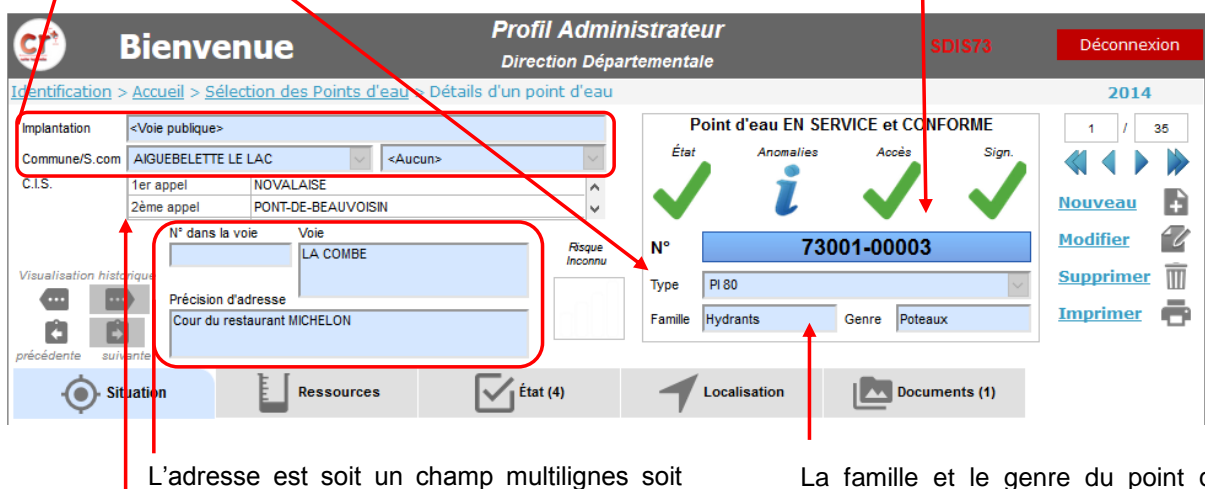

L'adresse est soit un champ multilignes soit divisée en 3 champs, numéro, voie et précision d'adresse. La voie est selon votre paramétrage, soit un texte libre, soit un choix dans la liste déroulante des voies de la commune. Elle est obligatoire, elle contient les informations permettant de situer le point d'eau. La famille et le genre du point d'eau sont également affichés, ils sont déduits du type de PEI.

Les C.I.S. de 1<sup>er</sup>, 2<sup>ème</sup> appel et suivants sont affichés, ils dépendent directement de la commune.

La fiche d'un PEI présente des boutons de parcours, vers le premier, suivant, précédent ou dernier PEI de la sélection effectuée. (En cas d'accès par les critères de sélection ou d'accès direct à l'ensemble de PEI du périmètre du profil de l'utilisateur)

> Le numéro d'ordre de la fiche en cours et le nombre total de fiches de la sélection se trouvent au-dessus des boutons de parcours (en haut à droite de la page).

Les quatre indicateurs offrent un visuel direct sur l'état général du point d'eau, partout dans le logiciel, ils sont respectivement :

- État Disponibilité / Conformité
- Anomalie Anomalies
- Accès
   Particularité d'accès
- Signalisation Défaut de signalisation

| 💇 ।                                                                                                    | Bienvenu                                                                                                    | e                                                                        | Profil Admin<br>Direction Dép         | nistrateur<br>artementale                                        |                                             | SDIS73                         | Déconnexion                                  |
|----------------------------------------------------------------------------------------------------|----------------------------------------------------------------------------------------------------|--------------------------------------------------------------------------|---------------------------------------|------------------------------------------------------------------|---------------------------------------------|--------------------------------|----------------------------------------------|
| Identification >                                                                                                    | > Accueil > Sélection <voie publique=""></voie>                                                                               | <u>des Points d'eau</u> > Dét                                            | ails d'un point d'eau                 | Point d'ea                                                       | au EN SERVICE et CO                         | NFORME                         | <b>2014</b>                                  |
| Commune/S.com<br>C.I.S.                                                                                                    | AKGUEBELETTE LE LAC<br>1er appel NOV<br>2ème appel PON<br>N° dans la voie<br>prique<br>Precision d'adress<br>Cur du restaurar | VALAISE<br>TT-DE-BEAUVOISIN<br>Vole<br>LA COMBE<br>e<br>e<br>th MICHELON | Risque<br>Inconnu                     | N°<br>Type PI 80<br>Famille Hydrants                             | Anomalies Accès<br>73001-0000<br>Genre Pote | Sign.<br>3<br>Baux             | Nouveau<br>Modifier<br>Supprimer<br>Imprimer |
| Sit<br>Implanté<br>Archivé<br>En Projet<br>Position SIG X<br>Y<br>Position parc.<br>Num. alternatif<br>Mis en service le<br>Attestation de | 218919.654<br>3499548.15<br>31<br>e réception                                                                                 | Ressources                                                               | État (4)                              | Localisat     Derticularité d     Accessibilité     Aménagements | tion Doc<br>l'accès Problème de si          | uments (1)<br>gnalisation Priv | é Terrain privé                              |
| Service des eaux                                                                                                    | SI EAU POTABLE R<br>73610<br>Tél. principal                                                                                   | EGION DU THIERS<br>SAIN<br>04.79.36.02.18 Astreinte                      | IT ALBAN DE MONTBEL<br>06.83.40.74.43 | Vannes de coupi                                                  | ure                                         |                                |                                              |
|                                                                                                    | -                                                                                                    |                                                                          |                                       |                                                                  |                                             | Mis à jou<br>par               | r le 14/06/2019<br>Profil Gestionnaire       |

Les 4 boutons situés en haut à gauche de la fenêtre permettent le parcours des situations antérieures du PEI. Ceux de gauche pour reculer dans le temps, modification par modification ou annuellement et ceux de droite pour revenir vers la situation actuelle. Les fiches antérieures sont uniquement proposées en consultation. Elles affichent leurs différences par rapport à la fiche courante.

#### La situation

Le point d'eau peut être en projet, implanté ou archivé.

Le mode « archivé » permet la conservation d'un point d'eau inactif dans la base de données. (Son numéro n'est pas libéré, contrairement au cas d'une suppression).

Le projet peut, selon le paramétrage initial être intégré ou non dans les tournées.

La date de mise en fonction d'un point d'eau doit être renseignée si elle est connue.

Les positions parcellaires et coordonnées X, Y du SIG (GPS...) sont obligatoires ou facultatives selon le paramétrage du profil utilisateur. La carte permet de localiser directement le PEI et donc de récupérer ses coordonnées X, Y dans la projection retenue.

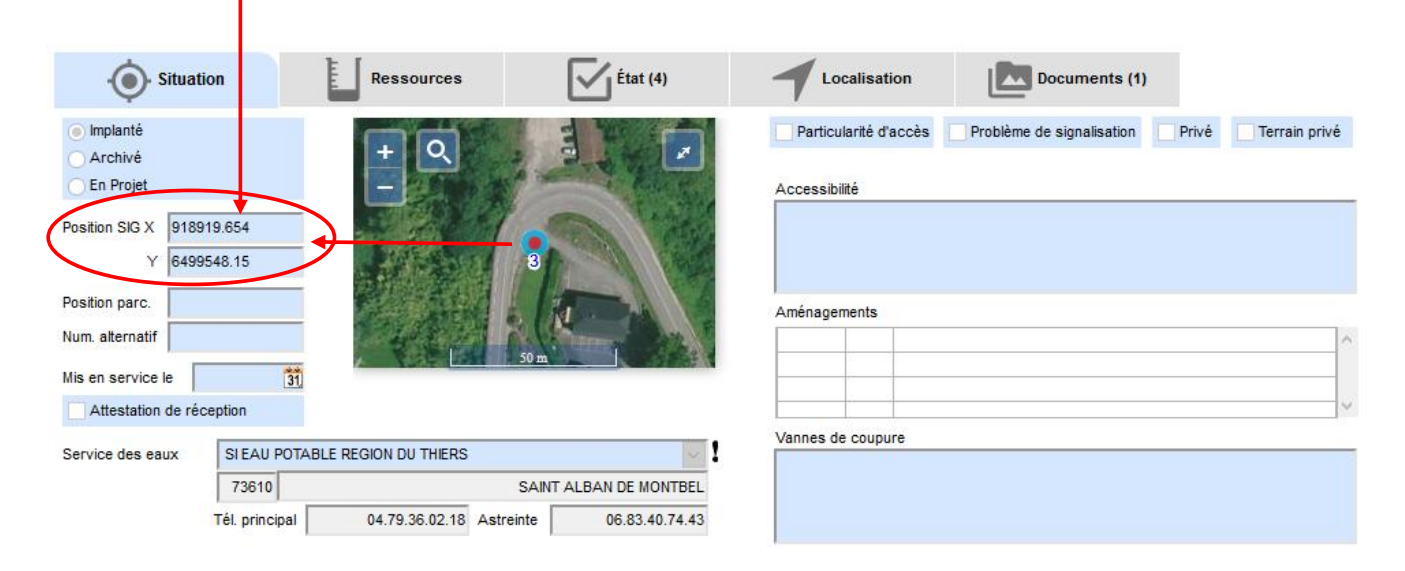

Le service des eaux est rendu obligatoire selon le paramétrage des options générales.

La case de « particularités d'accès » peut être cochée s'il y a lieu, et le champ multilignes d'accessibilité permet, dans ce cas, de décrire sommairement ces particularités relatives à l'accès.

Si des aménagements spéciaux sont en place pour le point d'eau, ils doivent être mentionnés dans le champ « Aménagements » qui selon le paramétrage est un texte libre ou une liste de choix à cocher.

Pour les hydrants, le champ « vanne de coupure » permet d'en décrire succinctement l'emplacement.

#### Les ressources d'un hydrant

Pour les hydrants, l'onglet des ressources contient les champs suivants :

- Les débits
- Les diamètres
- Acteur
- Les pressions
- Le type de réseau
- Le château d'eau

Les débits et pressions sont doublés d'une valeur « Acteur externe ». Vous y renseignez, après avoir sélectionné le partenaire DECI (Service des eaux, mairie, ...) les mesures qu'il vous a communiquées. Les dernières mesures SDIS sont gardées pour mémoire. Pensez à modifier la date de dernière mesure fournie par le partenaire dans le champ correspondant.

|                       | Sienve              | enue             |                 | ESCO           | ORT Info   | rmati      | que              |                                | Déconnexion                                   |
|-----------------------|---------------------|------------------|-----------------|----------------|------------|------------|------------------|--------------------------------|-----------------------------------------------|
| Identification >      | Accupil > Sá        | loction dos Doir | ate d'obu S D   | ótaile d'un no | int d'opu  | content    |                  |                                | 2019                                          |
| Identification > /    | Accueii > <u>se</u> | lection des Poli | its u eau > D   | etalis d'un po | inc u eau  |            |                  |                                | 2018                                          |
| Implantation          | Voie publique>      |                  |                 |                |            |            | Point d'ea       | AU NON CONFORME                |                                               |
| Commune/S.com         | AIGUEBELETTE        | -LE-LAC          | <aucun></aucun> |                | $\sim$     | Eta        | at Anomali       | ies Accès Sign.                |                                               |
| C.I.S. 1              | ler appel           | NOVALAISE        |                 |                | ^          |            |                  | 1 1                            |                                               |
| 2                     | ème appel           | PONT-DE-BEAI     | JVOISIN         |                | ×          |            | • •              | • •                            |                                               |
|                       |                     | La Cor           | nbe             |                | Risque     | N°         |                  | 73001- 00001                   | Valider 🗸                                     |
| Visualisation histori | que                 |                  |                 |                |            | Туре       | PI 80            | ~                              | Annuler 🗙                                     |
|                       | Précision           | d'adresse        |                 |                |            | Familla    | Hydrante         | Genre Potesux                  | 1                                             |
|                       | Dans le             | camp CCAS        |                 |                |            | 1 anning   | riyulants        | Genie Poleaux                  | 1                                             |
| précédente suivar     | nte                 |                  |                 | _              |            | _          |                  |                                |                                               |
| · Situa               | ation               | Ressou           | rces (1)        | État           | (4)        |            | Documents        |                                |                                               |
| SDIS                  | O Dét               | oits             | Pression        | s              | Anomalie(s | ) de perf  | formance *       | Tournée de reconnaissance op   | érationnelle                                  |
| Contrôle technique    | e le                |                  | Statique        | 6.20 hars      |            |            |                  | N° 000001 / Ex                 | portée                                        |
| 07/03/2007 31         | A                   | 1 bar 29,00 n    | 13/h            | 0,20 0013      |            |            |                  | Planifiée le 09/04/2018        | Heure de réalisation                          |
|                       |                     |                  | Dynam.          | 1,00 bars      |            |            |                  | Réalisée le 09/04/2018         | ⊖ à                                           |
|                       |                     |                  |                 |                | Débit      | restrein   | t < 30 m3/h      | Contrôlée le                   | <ul> <li>Matin</li> <li>Après midi</li> </ul> |
| Acteur externe        | Det                 | oits             | Pression        | s              |            |            |                  | Validée le                     | Non renseigné                                 |
|                       | fue ie              |                  | Statique        | 0,00 bars      |            |            |                  |                                | la 01/02/2012 12                              |
| 31                    |                     | i bar 0,00 h     | Dynam.          | 0,00 bars      | *Contrô    | le technia | ue S.D.I.S. le   | Derniere reconnaissance operat |                                               |
| par Aucun             | $\sim$              |                  |                 |                |            | 07/03/2    | 007              | (Contrôle technique S.D.I.S.)  | 07/03/2007 31                                 |
| Diamètres             |                     |                  | Type de résea   | u              |            |            | Château d'eau ou | ı Réservoir                    |                                               |
| Alimentat             | ion 80              | ∽ mm             | Damifiá         |                | Surpre     | ssé        | Volume           | Altitude F                     | éserve incendie                               |
| Sortie                | 1x65                | v mm             | Maillá          |                |            |            |                  |                                |                                               |
|                       | 1                   |                  |                 |                | 00         | 11         | Inconnu          | Oinconnue                      | Jinconnue                                     |
| Commentaire gé        | néral               |                  |                 |                |            |            |                  |                                |                                               |
|                       |                     |                  |                 |                |            |            |                  | Mis                            | jour le 23/05/2017                            |
|                       |                     |                  |                 |                |            |            |                  | par G                          | GPR - Administrateur DECI                     |
|                       |                     |                  |                 |                |            |            |                  |                                |                                               |

Les diamètres doivent être obligatoirement renseignés, pour rendre une option facultative il suffit d'enregistrer une valeur « Inconnue » ou « Non renseignée » dans le paramétrage correspondant.

#### Les ressources d'une réserve

Pour l'ensemble des réserves, l'onglet des ressources ne contient que le volume, ou l'annotation « inépuisable » ou volume inconnu ainsi que par quel type d'engin elle est accessible et le diamètre de la ligne d'aspiration s'il y a une aire s'aspiration aménagée.

Pour les réserves artificielles, les informations de réalimentation sont proposées :

- La case réalimentation Oui/Non
- Le débit de réalimentation
- Le diamètre de réalimentation
- La case de réalimentation sur réserve

|                                                                                                    |                                             | ESCORT In                  | formatique                 |                                                                | Décomposion               |
|----------------------------------------------------------------------------------------------------|---------------------------------------------|----------------------------|----------------------------|----------------------------------------------------------------|---------------------------|
| BI6                                                                                                    | envenue                                     | Direction Dép              | artementale                |                                                                | Deconnexion               |
| Identification > Accu                                                                                                    | <u>ieil &gt; Sélection des Points d'eau</u> | > Détails d'un point d'eau |                            |                                                                | 2018                      |
| Implantation <voie< td=""><td>publique&gt;</td><td></td><td>Point d'eau E</td><td>N SERVICE et CONFORME</td><td></td></voie<> | publique>                                   |                            | Point d'eau E              | N SERVICE et CONFORME                                          |                           |
| Commune/S.com AIGU                                                                                                    | EBELETTE-LE-LAC                             | cun>                       | État Anoma                 | alies Accès Sign.                                              |                           |
| C.I.S. 1er a                                                                                                    | ppel NOVALAISE                              | ^                          |                            |                                                                |                           |
| 2ème                                                                                                    | appel PONT-DE-BEAUVOISIN                    | ×                          |                            |                                                                |                           |
|                                                                                                    | N° dans la voie Voie                        | Risque                     | N°                         | 73001- 02003                                                   | <u>Valider</u>            |
| Visualisation historique                                                                                                    | Le rayet                                    | Inconnu                    |                            |                                                                | Annuler 🗙                 |
|                                                                                                    | Précision d'adresse                         |                            | Type Reserve Artifi        |                                                                |                           |
| 88                                                                                                    |                                             |                            | Famille PENA               | Genre Artificiels                                              |                           |
| précédente suivante                                                                                                    |                                             |                            |                            |                                                                |                           |
| Situation                                                                                                    | Ressources                                  | État (1)                   | Documents                  |                                                                |                           |
| Ŷ                                                                                                    |                                             |                            |                            |                                                                |                           |
| SDIS                                                                                                    | Ressources                                  | Anomalie                   | e(s) de performance *      | Tournée de reconnaissance opé                                  | rationnelle               |
| Controle technique le                                                                                                    | Volume 100 m3                               |                            |                            |                                                                | United de céntration      |
| 31                                                                                                    | ○ Inépuisable                               |                            |                            | Planifiee le 09/04/2018                                        | ) à                       |
|                                                                                                    | O Volume inconnu                            |                            |                            | Réalisée le 09/04/2018                                         | <ul> <li>Matin</li> </ul> |
| Acteur externe                                                                                                    |                                             |                            |                            | Contrôlée le                                                   | 🔿 Après-midi              |
| Contrôle hydraulique le                                                                                                    | e Aire d'aspiration aménagée                |                            |                            | Validée le                                                     | 🔿 Non renseigné           |
| 21/08/2010 31                                                                                                    | Liones d'aspiration                         | ~                          |                            | Dernière reconnaissance operat.                                | le 17/08/2010 🛐           |
| par Aucun                                                                                                    | ~                                           | *C                         | ontrôle technique S.D.I.S. | Dernier contrôle technique le<br>(Contrôle technique S.D.I.S.) | 21/08/2010 31             |
|                                                                                                    | Ré-alimentation                             | Accès                      |                            |                                                                |                           |
|                                                                                                    | Réalimentation : Débit                      | 0,00 m3 / h                | 03                         | r                                                              |                           |
|                                                                                                    | sur réserve<br>Diamètre                     | Camo                       |                            |                                                                |                           |
|                                                                                                    |                                             |                            |                            |                                                                |                           |
| Commentaire généra                                                                                                    | I                                           |                            |                            |                                                                |                           |
|                                                                                                    |                                             |                            |                            | Mis à                                                          | jour le 23/05/2017        |
|                                                                                                    |                                             |                            |                            | par GG                                                         | PR - Administrateur DECI  |
| 1                                                                                                    |                                             |                            |                            |                                                                |                           |

#### L'état du point d'eau

La partie gauche de l'onglet est un tableau de cases à cocher contenant l'ensemble des anomalies possibles paramétrées pour le type de point d'eau.

Il suffit de cocher la ou les cases correspondant aux dysfonctionnements du point d'eau.

Les anomalies sont hiérarchisées en 3 niveaux :

- -Rouges : elles sont graves et signalent une indisponibilité du point d'eau.
- -Bleues : elles sont préoccupantes et signalent un problème de conformité du point d'eau.
- -Noires : elles sont bénignes et laissent le point d'eau en service et conforme.

Si une case d'anomalie répertoriée est cochée, son visuel associé est automatiquement activé.

| ्र ।                                                                                                    | Bienvenue                                                                                                    | ESCORT Informatique<br>Direction Départementale                                         |                                                  | Déconnexion                                 |
|----------------------------------------------------------------------------------------------------|----------------------------------------------------------------------------------------------------|-----------------------------------------------------------------------------------------|--------------------------------------------------|---------------------------------------------|
| Identification >                                                                                            | > Accueil > Sélection des Points d'eau > Détail                                                                                                    | s d'un point d'eau                                                                      |                                                  | 2018                                        |
| Implantation<br>Commune/S.com<br>C.I.S.<br>Visualisation histo<br>Visualisation histo<br>précédente<br>suiv | <vole publique=""> AIGUEBELETTE-LE-LAC Ier appel NOVALAISE 2ème appel PONT-DE-BEAUVOISIN N* dans la vole Vole Le Fayet Précision d'adresse Précision d'adresse</vole>                                                                               | Point d'eau EN SEL<br>État Anomalies<br>N°<br>Type Réserve Artificielle<br>Familie PENA | RVICE et CONFORME<br>Accès Sign.<br>73001- 02003 | Valider<br>Annuler                          |
| Anomalie(s) répo                                                                                            | tuation Ressources                                                                                                    | État (1) Documents<br>Etat du point d'eau                                               |                                                  |                                             |
| ER0039                                                                                                    | Travaux         Signalisation à mettre en place         Aire de mise en aspiration non conform         Capacité insuffisante         Diamètre colonne aspiration non confor         Tenons mal orientés         Capacité non conforme         Autre | Autres anomalies                                                                        | Indisponible du au                               | 31 à                                        |
| Commentaire g                                                                                               | jénéral                                                                                                    | Observations                                                                            |                                                  |                                             |
|                                                                                                    |                                                                                                    |                                                                                         | Mis à jou<br>par GGPR                            | ar le 23/05/2017<br>R - Administrateur DECI |

Si les anomalies constatées ne sont pas répertoriées, il suffit de les décrire dans le champ de texte des « autres anomalies » et de cocher simultanément la case « Autre » (Ou équivalent, selon votre propre paramétrage) de la couleur correspondant au niveau du problème.

#### Disponibilité, conformité

Si une anomalie affichée en rouge est sélectionnée, l'application rend le point d'eau indisponible. (<u>Cf.</u> <u>Paramétrage des anomalies</u>)

La case « Indisponible » <u>ne peut pas être forcée</u> sans une anomalie « Rouge » La case « En service » <u>ne peut pas être forcée</u> avec une présence d'anomalie « Rouge »

Si une anomalie affichée en bleu est sélectionnée, l'application rend non conforme le point d'eau. (<u>Cf.</u> <u>Paramétrage des anomalies</u>)

La case « Non conforme » <u>ne peut pas être cochée</u> sans d'une anomalie « bleue ». La case « Non conforme » <u>ne peut pas être décochée</u> en présence d'une anomalie « bleue ».

Il faudra toujours justifier un état indisponible par une anomalie rouge avec ou sans périodicité d'indisponibilité.

Il faudra toujours justifier une non-conformité par une anomalie bleue.

| <b>cr</b> <sup>2</sup>                 | Rienver                         | nie                | E                       | SCORT       | Infor  | matiq      | ue            |               | SDIS  | 73       | Déconnexion             |
|----------------------------------------|---------------------------------|--------------------|-------------------------|-------------|--------|------------|---------------|---------------|-------|----------|-------------------------|
|                                        | Bienven                         | lac                |                         | Direction I | Départ | ementa     | le            |               |       |          |                         |
| Identification :                       | > <u>Accueil</u> > <u>Sélec</u> | tion des Points d' | <u>eau</u> > Détails d' | un point d' | eau    |            |               |               |       |          | 2018                    |
| Implantation                           | <voie publique=""></voie>       |                    |                         |             |        |            | Point d'      | eau INDISPONI | BLE   |          |                         |
|                                        |                                 |                    |                         |             | _      | État       | Anoma         | lies Accès    |       | Sian.    |                         |
| Commune/S.com                          | AIGUEBELETTE-LE                 | -LAC               | <aucun></aucun>         |             | $\sim$ |            |               |               |       | ۲        |                         |
| C.I.S.                                 | 1er appel                       | NOVALAISE          |                         |             | ^      |            | 1             |               |       | 7        |                         |
|                                        | 2ème appel                      | DONT DE DEALIVOIRI |                         |             | ~      |            | • •           | •             |       | •        |                         |
|                                        | N° dans                         |                    |                         |             |        | 7.         |               | 73001- 00     | 004   | _        | <u>Valider</u>          |
|                                        |                                 |                    |                         |             |        | /          |               | 70001- 100    | 001   |          |                         |
| Visualisation hist                     | onque                           | Le point d'eau     | est devenu IN           | IDISPONI    | BLE    | /pe        | PI 80         |               |       | $\sim$   | Annuler                 |
|                                        | Precision                       |                    |                         |             | /      | amilla     | ,<br>Hudrooto | Caara         | taauw |          |                         |
|                                        | Dansie                          |                    |                         |             |        | arrille    | Inyuranis     | Genire Po     | leaux |          |                         |
| précédente sui                         | vante                           |                    |                         |             |        |            |               |               |       |          |                         |
| Ó.                                     |                                 |                    |                         |             | _/     |            |               |               |       |          |                         |
| •••••••••••••••••••••••••••••••••••••• | tuation                         |                    |                         | OK          |        |            | Documents     |               |       |          |                         |
| Anomalie(s) rép                        | ertorice(s)                     |                    | -                       |             |        | u poin     | t d'eau       |               |       |          |                         |
|                                        |                                 |                    |                         |             |        |            |               |               |       |          |                         |
| ER0001                                 | Absence d'eau                   |                    |                         | ^           |        |            |               |               |       |          |                         |
| ER0004                                 | Puile sur nyurani               | -                  |                         |             |        |            |               | Indisponible  | •     | du       | 31, a                   |
| ER0005                                 | Probleme de purge               | inoufficanto       |                         |             |        |            |               |               |       | au       | 31 à                    |
| ER0000                                 | Volumo do dógogo                | mont non conforma  |                         |             | A      | Autres and | malies        |               |       |          |                         |
| ER0022                                 | Mauvaise orientati              | ion                |                         |             | Γ      |            |               |               |       |          |                         |
| ER0025                                 | Travaux                         | 1011               |                         |             |        |            |               |               |       |          |                         |
| ER0040                                 | Ouverture impossi               | ihle               |                         |             |        |            |               |               |       |          |                         |
| ER0041                                 | Ouverture difficile             |                    |                         |             |        |            |               |               |       |          |                         |
| ER0042                                 | Coffre cassé ou d               | létérioré          |                         |             |        |            |               |               |       |          |                         |
| ER0044                                 | Hydrant détruit pa              | rtiellement        |                         |             | 0      | bservatio  | ns            |               |       |          |                         |
| ER0045                                 | Hydrant détruit tot             | alement            |                         |             |        |            |               |               |       |          |                         |
| ER0046                                 | Hydrant à numéro                | ter                |                         |             |        |            |               |               |       |          |                         |
| ER0047                                 | A repeindre                     |                    |                         |             |        |            |               |               |       |          |                         |
| ER0048                                 | Signalisation à met             | ttre en place      |                         | ~           |        |            |               |               |       |          |                         |
| Commentaire o                          | iénéral                         |                    |                         |             |        |            |               |               |       |          |                         |
|                                        | jonorui                         |                    |                         |             |        |            |               |               | 7     |          |                         |
|                                        |                                 |                    |                         |             |        |            |               |               |       | Mis à jo | our le 23/05/2017       |
|                                        |                                 |                    |                         |             |        |            |               |               | par   | GGP      | R - Administrateur DECI |
|                                        |                                 |                    |                         |             |        |            |               |               | -     |          |                         |

#### Anomalies automatiques

Il est possible de paramétrer des bornes de normalité et conformité pour les débits, pressions ou volumes.

Les valeurs sont analysées dès leur entrée et lorsqu'une valeur est comprise dans la fourchette de nonconformité ou d'indisponibilité, celle-ci est activée automatiquement.

Le message d'avertissement inhérent est déclenché. Le principe fonctionne sur les valeurs SDIS comme sur celles des acteurs externes.

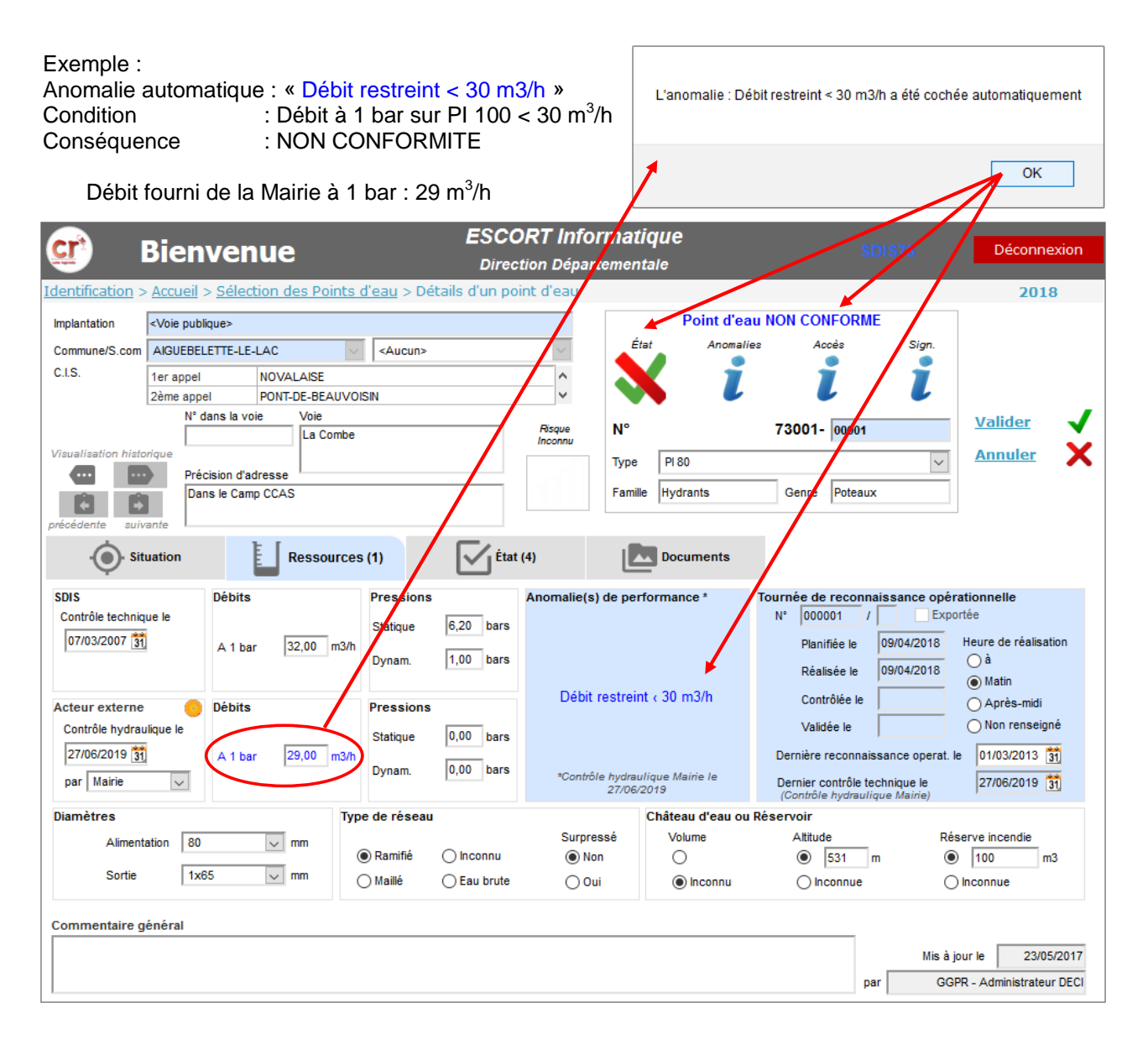

#### **Géolocalisation**

Cet onglet d'affichage vous propose une analyse des ressources de proximité du point d'eau courant, selon deux rayons paramétrables dans l'application. En théorie le premier rayon est utilisé pour l'analyse en milieu urbain et le second en milieu rural. Il est également possible d'entrer ponctuellement un autre rayon, en cliquant sur l'option correspondante et en y indiquant la distance désirée.

| <u>cr</u>           | Bienvenı                           | ue                                     | ESCORT Infol<br>Direction Départ                  | r <b>matique</b><br>tementale         | SDIS73                       | Déconnexion              |
|---------------------|------------------------------------|----------------------------------------|---------------------------------------------------|---------------------------------------|------------------------------|--------------------------|
| Identification :    | > <u>Accueil</u> > <u>Sélectio</u> | o <mark>n des Points d'eau</mark> > Dé | tails d'un point d'eau                            |                                       |                              | 2018                     |
| Implantation        | <voie publique=""></voie>          |                                        |                                                   | Point d'eau l                         | NDISPONIBLE                  | 6 / 21                   |
| Commune/S.com       | AIGUEBELETTE-LE-LA                 | AC <aucun></aucun>                     | $\sim$                                            | État Anomalies                        | Accès Sign.                  |                          |
| C.I.S.              | 1er appel N                        | IOVALAISE                              | ^                                                 | XĨ                                    |                              | Nouveau                  |
|                     | 2ème appel P<br>N° dans la voie    | ONT-DE-BEAUVOISIN                      | ¥                                                 |                                       |                              |                          |
|                     |                                    | Nombre de                              | PEI dans le                                       | N° 730                                | 01-00006                     | Modifier 6               |
| Visualisation histo | Prácision d'adra                   | perimetre dei                          | nande (600 m)                                     | Type PI 80                            | $\sim$                       | Supprimer                |
|                     | A 150m au Car                      | refour - A Droite dans Haie            |                                                   | Famille Hydrants                      | Genre Poteaux                | Imprimer 📑               |
| précédente suit     | vante                              |                                        |                                                   |                                       |                              |                          |
| · Sin               | tuation                            | Ressources (1)                         | État (4)                                          | Localisation (4)                      | Documents                    |                          |
| ○ 100 m<br>○ 200 m  | Autre rayan                        |                                        | 11                                                | °El indisponible(s) sur un total de 4 | dans un rayon de 600 mètres. |                          |
| Commun              | e Implante                         | tion Numéro Type                       | •                                                 | Adresse                               | État Ano Acc Sig Distance    | Débit Volume             |
| AIGUEBELETTE<br>LAC | -LE-                               | 00015 PI 8                             | ) Les Grands Prés                                 |                                       | 🗙 i 🗸 🗸 286,00 2             | 3                        |
| AIGUEBELETTE<br>LAC | HE-                                | 00005 PI 10                            | 0 Le Port<br>Devant Panneau Ent                   | rée Vge Côté Hôtels                   | 🗙 į 🗸 🗸 🛛 428,00 0           |                          |
| AIGUEBELETTE<br>LAC | HE-                                | 02000 Réserve Art                      | ificielle Les Combelles<br>Sur Réservoir sur la D | roite Voie Sans Issue                 | 🗙 🧯 🗸 🗸 🛛 487,00 0           | 50                       |
| AIGUEBELETTE        | HE-                                | 00016 PI 8                             | ) Le Cugnet<br>Après Cpg GCU - A G                | auche                                 | 🗙 į 🗸 🗸 525,00 3             | 0                        |
| Commentaire o       | sénéral                            |                                        |                                                   |                                       | Cumuls théoriques            | :3 50<br>m3/h m3         |
| commentaire g       | Jonoral                            |                                        |                                                   |                                       | 10- 3 t                      | 22/05/2017               |
|                     |                                    |                                        |                                                   |                                       | par GGI                      | PR - Administrateur DECI |

Le bouton de sélection permet de choisir entre la distance à vol d'oiseau ou par les voies carrossables.

La ligne située au-dessus du tableau vous indique le déficit en eau, représenté par le ratio d'indisponibilité, du périmètre géographique.

Les ressources sont affichées dans le tableau par ordre d'éloignement croissant du point d'eau, le double clic sur l'une des lignes du tableau nous positionne directement sur sa fiche.

Les ressources du périmètre hors critères de sélection apparaissent sur fond gris. (Exemple ci-dessus : La sélection a été effectuée sur hydrants et certains points d'eau de proximité sont des réserves, ils sont présentés sur fond gris.)

#### **Documents liées**

La fiche de chacun des points d'eau propose l'onglet « Documents ». Le nombre situé sur l'onglet est celui du nombre de documents liés à ce PEI particulier.

|                                                                                                    | Bienvenue                                                                                                    | ESCORT Informatique                                                                                                    | SDIS73                                                                                                    | Déconnexion           |
|----------------------------------------------------------------------------------------------------|----------------------------------------------------------------------------------------------------|----------------------------------------------------------------------------------------------------|----------------------------------------------------------------------------------------------------|-----------------------|
| Identification >                                                                                                    | Accueil > Sélection des Points d'eau > Dét                                                                                                    | ails d'un point d'eau                                                                                                    |                                                                                                    | 2018                  |
| Implantation<br>Commune/S.com<br>C.I.S.<br>Visualisation histo<br>Visualisation histo<br>précédente<br>suiv<br>Sit<br>documents, ima | <voie publique="">         AIGUEBELETTE-LE-LAC          1er appel       NOVALAISE         2ème appel       PONT-DE-BEAUVOISIN         N° dans la voie       Voie         La Combe       Précision d'adresse         Dans le Camp CCAS       Cassources (1)         ges       Ges</voie> | Point d'eau NON<br>État Anomalies<br>Pisque<br>Inconnu<br>Pisque<br>Inconnu<br>Type PI 80<br>Famille Hydrants Gen<br>Famille Hydrants Gen<br>Apergr | CONFORME<br>Accès Sign.<br>2<br>01- 00001<br>V<br>nre Poteaux<br>u photo, image                                 | Valider<br>Annuler    |
| Indice                                                                                                    | Titre<br>dans la haie à gauche du portail<br><u>Niouter Supprimer Éd</u><br>jénéral                                                                                                    | Type                                                                                                    | the second second second second second second second second second second second second second second second se | r le 23/05/2017       |
|                                                                                                    |                                                                                                    |                                                                                                    | par GGPR                                                                                                    | - Administrateur DECI |

Dans cet exemple nous avons 1 unique document.

Il suffit de double-cliquer sur la ligne du document pour l'ouvrir, les images sont présentées directement par l'application. Les autres documents, de type fichier PDF, tableur ou traitement de texte par exemple, sont ouverts avec l'outil associé sur le poste client.

Les utilisateurs de niveau autorisé peuvent ajouter, modifier ou supprimer des documents liés à un point d'eau.

Les documents peuvent également être masqués pour une catégorie d'utilisateurs.

#### **Documents liées**

Lorsque vous entrez en modification sur une fiche PEI, vous avez accès à l'ajout, la suppression, la modification, le titrage ou l'extraction des documents.

Par défaut le document porte le nom du fichier d'origine.

#### Exemple de modification du titre d'une photographie :

| Saisie                                                                                                    | × +                                                                                                    | ** - 🗆 ×                                                                 |
|----------------------------------------------------------------------------------------------------|----------------------------------------------------------------------------------------------------|--------------------------------------------------------------------------|
| ↔ ∀ ŵ                                                                                                    | (Î) 🗊 🔒 https://deci72test.escort.fr/CR_EAU_WEB/EauPdeFic/LD4A/ ···· 🗵 🏠                                                                                                    | <u>↓</u> III\ 🖸 💐 =                                                      |
| Saisie<br>Saisie<br>Saisie | × + Image: State of the state of the state of | L III\ III III III IIII<br>Déconnexion<br>2018<br>Valider ✓<br>Annuler × |
| <u>Titrer Ajouter</u><br>Commentaire général                                                                                                    | Supprimer Éditer Extraire<br>Mis à jr<br>par GGF                                                                                                    | Dur le 23/05/2017<br>PR - Administrateur DECI                            |

#### Impression de la fiche d'un point d'eau

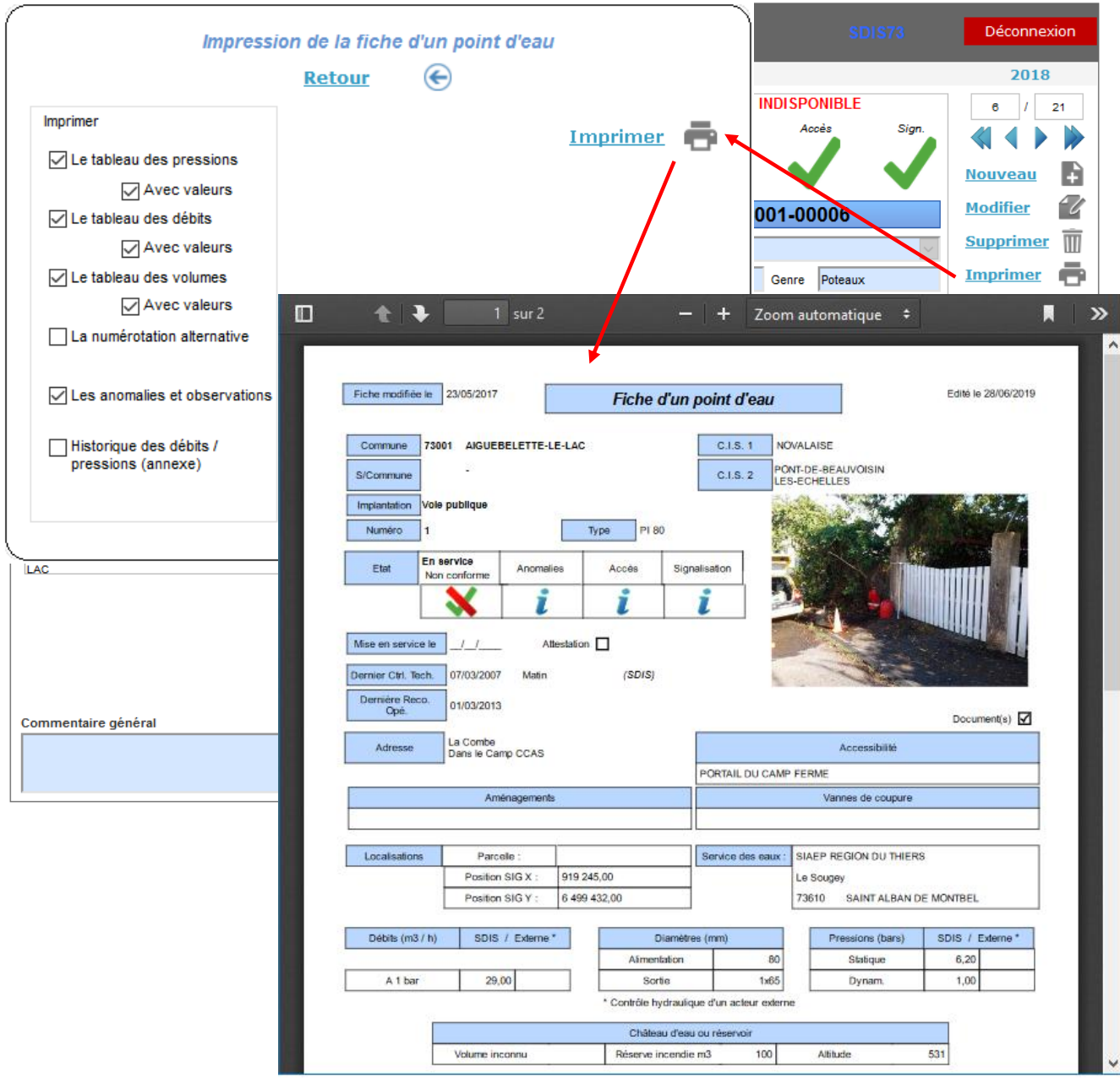

Vous avez en option l'impression des valeurs des débits, pressions et volumes actuels, les anomalies et observations.

Vous pouvez également annexer l'historique et les histogrammes d'évolution des débits, pressions ou volumes selon le type de PEI.

Si votre premier document est une image, celle-ci apparaîtra dans cet état en tant qu'illustration, tel qu'illustré ci-dessus.

#### Affichage de la cartographie

Cette carte présente l'ensemble des points d'eau correspondant aux critères de sélection et au contenu du tableau de résultat, elle est située sur le troisième onglet de la page.

Vous retrouvez cette carte via le lien « Cartographie » de la page d'accueil. Dans ce cas elle affiche l'ensemble des points d'eau non archivés de votre périmètre.

Elle s'ouvre centrée sur le premier PEI de la liste.

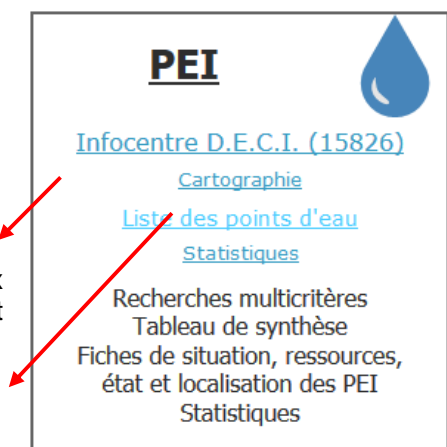

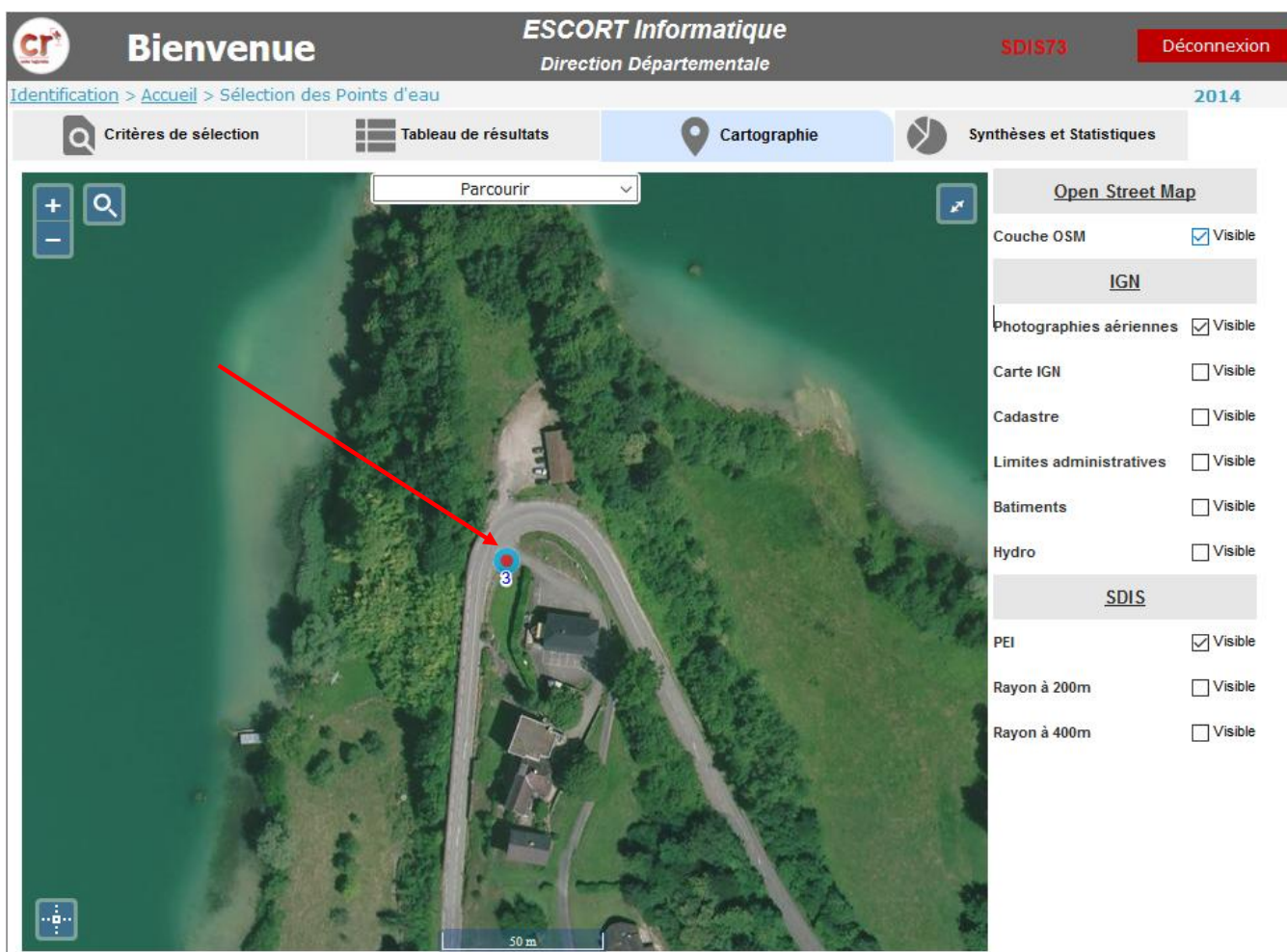

Vous retrouvez sur la partie droite les différentes familles de cartes, fonds et couches associées que vous paramétrées.

Dans notre exemple il y a OpenStretMap avec 1 fond, Le Géoportail de l'IGN avec 2 fonds et 4 couches et pour le SDIS pas de fonds ni de couches personnalisées mais simplement les 3 couches standard du logiciel.

#### Zones de couverture

Le logiciel propose l'affichage à la demande des PEI et des zones de couvertures par les voies carrossables (isochrone).

Vous les activez, désactivez via les cases à cocher correspondantes, situées dans la partie « SDIS » du menu des couches et fonds de cartes.

Les matérialisations de zones de couvertures sont :

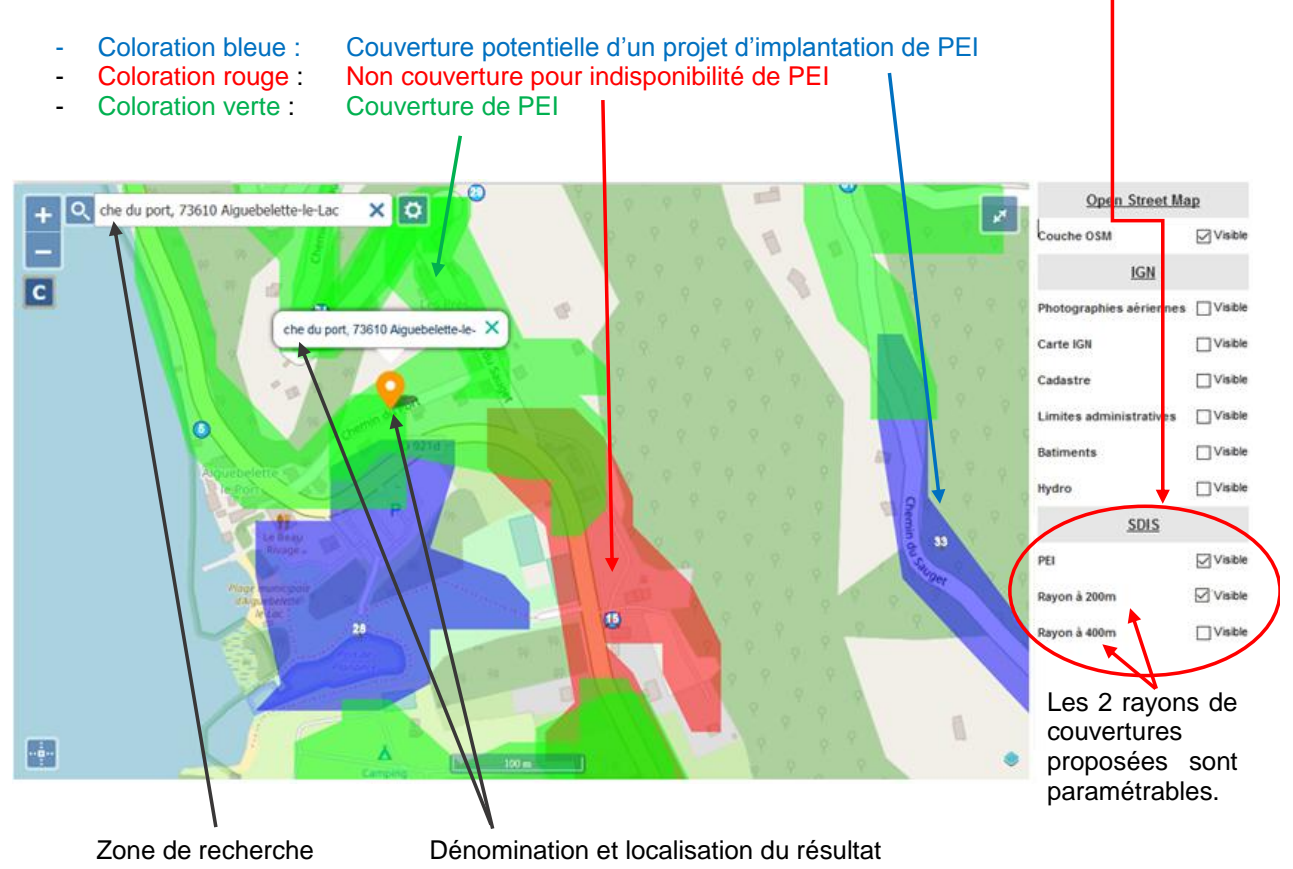

#### **Recherche**

La loupe présente en haut à droite de la cartographie active une zone de recherche sur les lieux et voies de l'IGN, et localise le résultat sur la carte.

Ce contrôle n'est actif que si vous avez paramétré un accès au Géoportail de l'IGN dans l'application.

#### Déplacement et élévation

Les PEI sont représentés par leur pictogramme associé, ces pictogrammes se transforment en pastilles bleues cerclées de blanc lors d'une élévation importante. On retrouve au centre de la pastille le nombre de PEI regroupés, comme illustré ci-dessous.

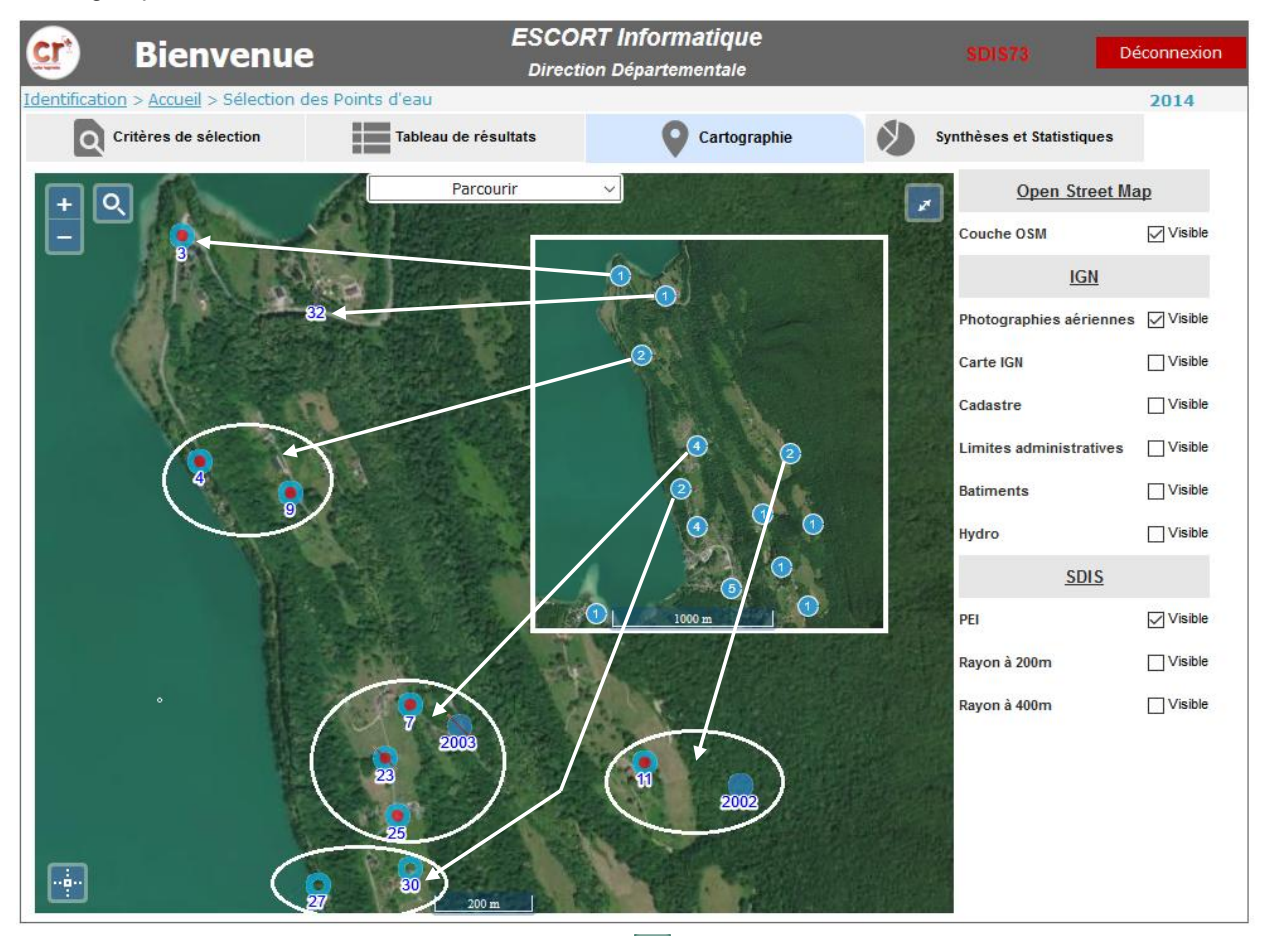

L'élévation (zoom in /out) est pilotées par les boutons 📩 situés dans le coin supérieur gauche de la carte.

Le bouton situé en haut à droite vous ouvre la carte en mode plein ecran. Vous quitterez ce mode avec la touche « Echap » du clavier ou par un simple clic sur la croix 🔀 en haut à droite de la carte.

Le zoom fonctionne également via la roulette de la souris, pensez bien à positionner dans ce cas le pointeur de la souris sur le point à centrer.

Certains fonds de carte de fournisseurs externes, tels OSM et IGN par exemple, s'adaptent automatiquement au niveau de zoom. Ce fonctionnement n'est pas paramétrable il est induit par le fournisseur.

#### Accès aux données d'un PEI

Le déplacement sur la carte s'effectue par un « cliquez-déplacez » directement sur la carte. (Cliquez sur le point à déplacer, maintenez le bouton enfoncé, déplacez le curseur vers le point d'arrivée, puis lâchez le bouton du pointeur)

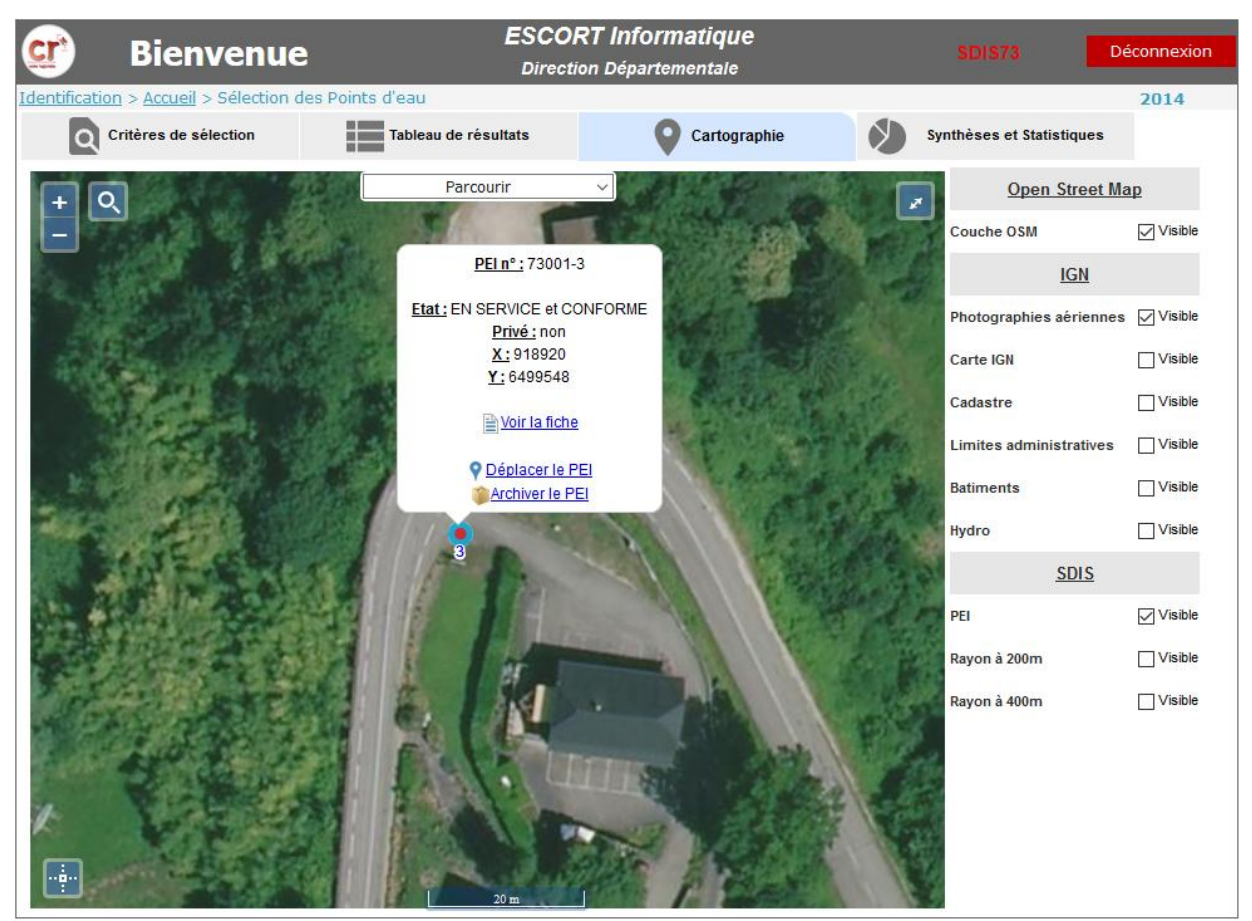

Lorsque le PEI est représenté par son pictogramme au-dessus de son numéro dans la commune, il devient clicable. Son curseur est une « Main » et un simple clic vous ouvre la bulle d'informations associée.

Vous y trouvez le numéro complet du PEI, son état, son statut privé ou non, ses coordonnées de géolocalisation en noir sur fond blanc.

Au-dessous, vous retrouvez les liens d'action possibles selon le niveau de votre profil. Vous avez 3 possibilités :

- Voir la fiche de PEI, pour éventuellement en modifier le contenu
- Déplacer le PEI, directement sur la cartographie
- Archiver le PEI, soit le sortir de la DECI mais en garder une image en archives.

#### Outils associés

La liste des outils de la carte présente par défaut son mode « Parcourir ». Il s'agit du mode de visualisation et déplacement illustré ci-avant.

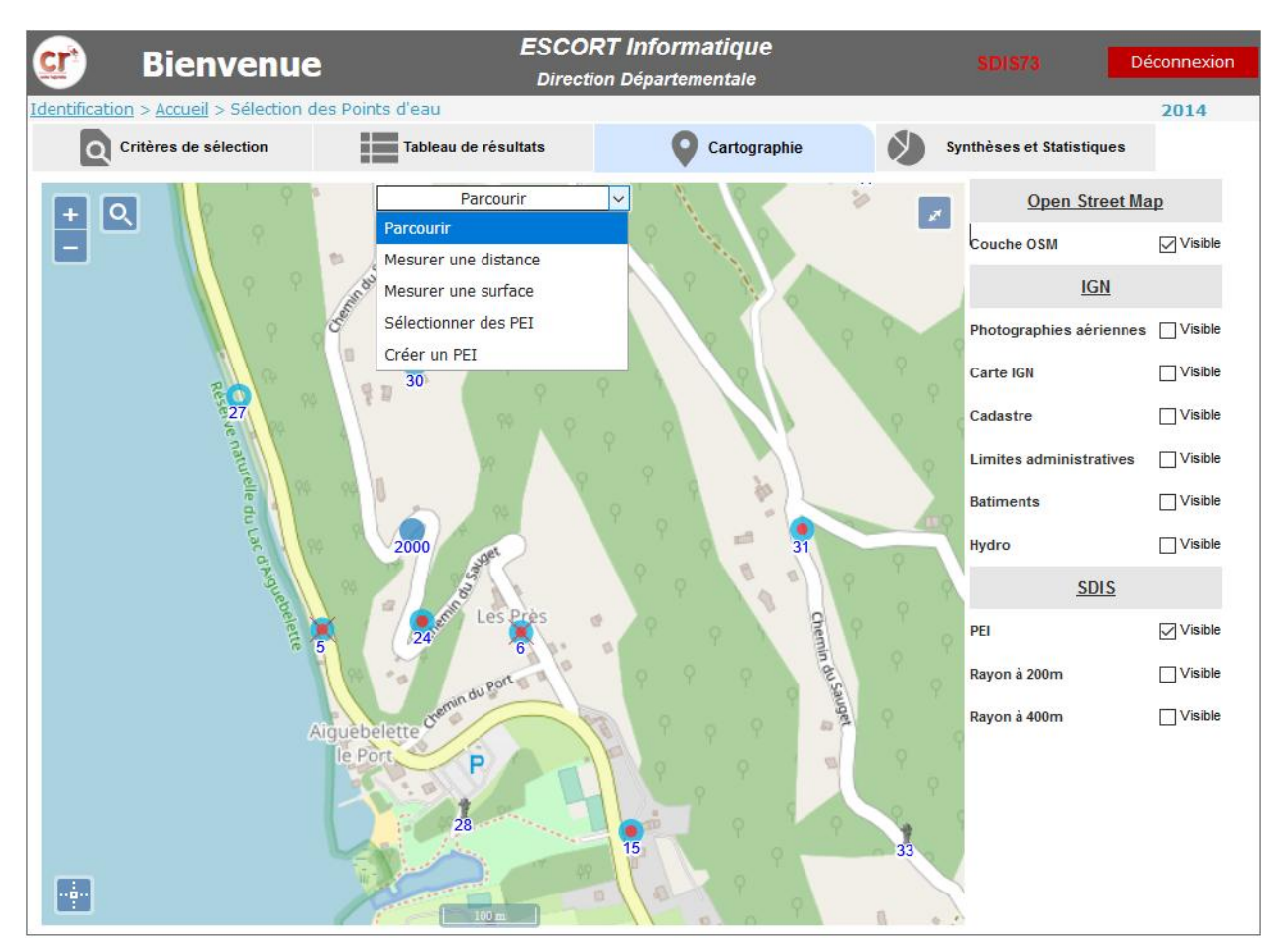

Les outils de la liste déroulante sont :

- Mesurer sur distance
  - Via une ligne brisée à dessiner sur la carte
- Mesurer une surface
  - Via le dessin d'un polygone sur la carte
- Sélectionner des PEI
  - Via le dessin d'un polygone sur la carte, qui encercle comme une capture au lasso l'ensemble des PEI à sélectionner.
- Créer un PEI
  - Par un simple clic à l'endroit souhaité sur la carte.

L'ensemble de ces outils est décrit ci-après.

#### Mesures de distance

....

Pour activer ce contrôle il suffit de choisir « Mesurer une distance » dans la liste des outils, le curseur de survol de la carte devient un petit cercle rouge suivi de son infobulle « Cliquer pour démarrer le dessin ».

Pour commencer le tracé de la distance, il faut effectuer un premier clic sur le point de départ.

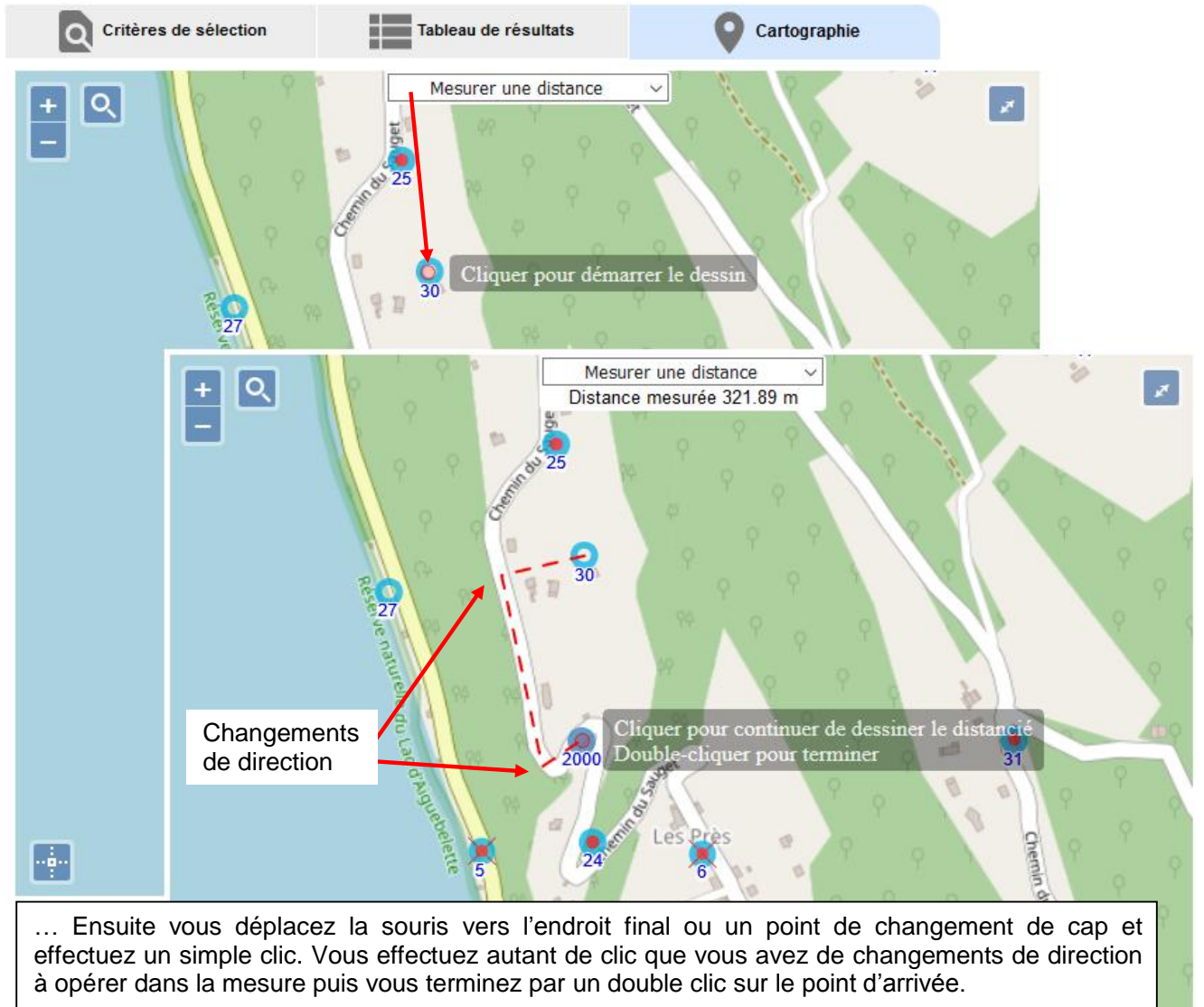

Les mesures partielles et la mesure totale s'affichent sous la liste de choix dans la partie central du haut de la carte.

#### Mesures de surface

Pour activer ce contrôle il suffit de choisir « Mesurer une surface » dans la liste des outils, le curseur de survol de la carte devient un petit cercle rouge suivi de son infobulle « Cliquer pour démarrer le dessin ».

Son fonctionnement est identique à celui d'une mesure de distance illustrée ci-avant.

Il faut simplement dessiner le polygone de la surface à mesurer sur la carte par succession de simple clic sur chacun des angles.

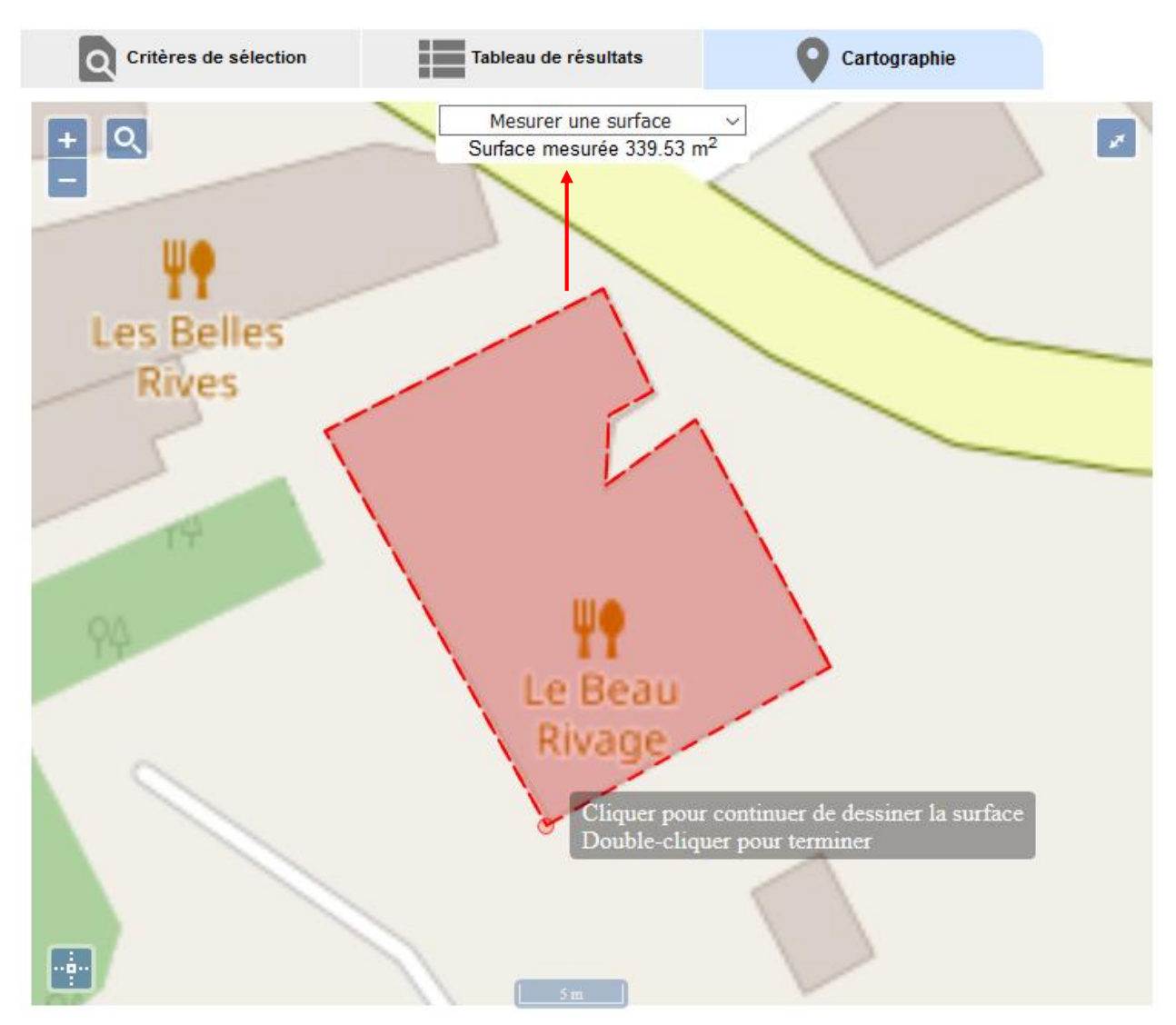

#### Sélection de PEI

Pour activer ce contrôle il suffit de choisir « Sélectionner des PEI » dans la liste des outils, le curseur de survol de la carte devient un petit cercle rouge suivi de son infobulle « Cliquer pour démarrer le dessin ».

Il suffit de dessiner le polygone de la surface à capturer sur la carte par succession de simple clic sur chacun des angles.

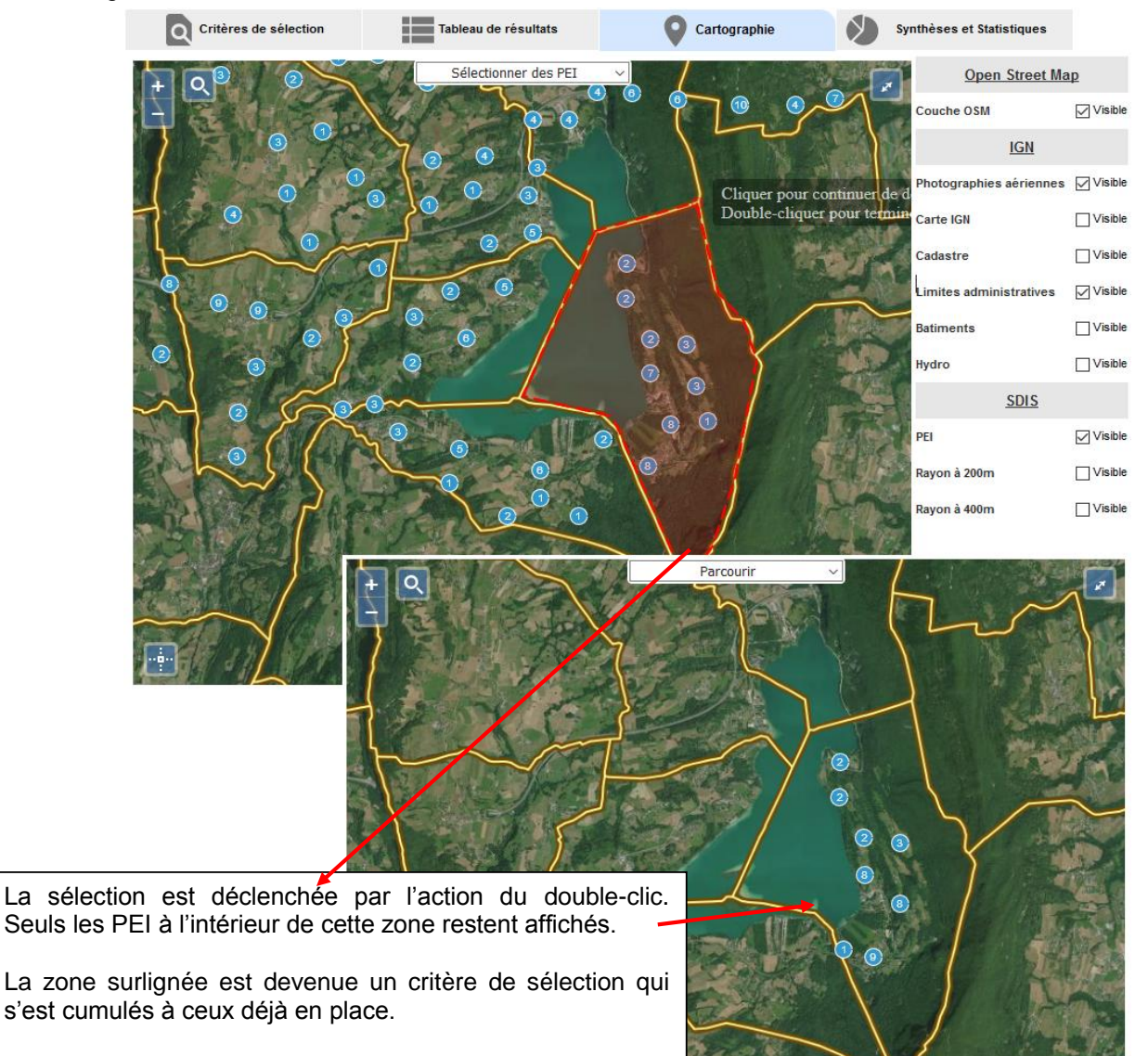

Le tableau et les statistiques sont également et directement impactés par ce critère, et donc retreints à cette nouvelle population de PEI.

#### Annulation de sélection de PEI

Lorsque la sélection cartographique a été actionnée, le tableau de résultat à été amendé de la sélection et l'onglet des critères est enrichi d'un bouton de « capture lasso » et case à cocher inhérente.

| Critères de se                                                                              | élection                                   | Tableau de résultats                                                                                               | •                   | Cartographie                                                              | Synthèses et Statist                                                                                                    | tiques                                                                         |
|---------------------------------------------------------------------------------------------|--------------------------------------------|----------------------------------------------------------------------------------------------------|---------------------|---------------------------------------------------------------------------|----------------------------------------------------------------------------------------------------|--------------------------------------------------------------------------------|
| Situation<br>Statut<br>Tous<br>(implantés et projets<br>(implantés<br>En projet<br>Archivés | INSEE/Commune<br>Sous-commune<br>N° de PEI | <tous> ✓ <toutes> <li><indifférent> <ul> <li>avec numérotation all</li> </ul> </indifférent></li> </toutes></tous> | v<br>v<br>ternative | Etat<br>• Tous<br>• En service<br>• Indisponibles<br>Conformité<br>• Tous | Du 31<br>au 31<br>Signalisation<br>Tous                                                                                        | <u>Critères par dét</u><br><u>Tableau</u><br><u>Fiches</u><br><u>Nouveau P</u> |
| Implantation<br>Tous<br>Voies publiques<br>Etablissements                                   | Adresse                                    | Tous V Public Tou                                                                                                  | us 🗸                | Conformes<br>Non conformes<br>Anomalie(s)<br>Tous<br>Sans<br>Avec         | <ul> <li>Bonne</li> <li>Mauvaise</li> <li>Accessibilité</li> <li>Tous</li> <li>Accessibles</li> <li>Non accessibles</li> </ul> | Nombre 35<br>Indispo. 4<br>Requ                                                |
|                                                                                             |                                            |                                                                                                    |                     |                                                                           | /                                                                                                    |                                                                                |

Ce visuel n'est présent que lorsqu'une sélection cartographique a été opérée.

Pour supprimer ce critère de sélection de points d'eau il suffit d'un simple clic sur l'icône de capture. Elle va alors s'effacer et donc disparaitre des critères de sélection.

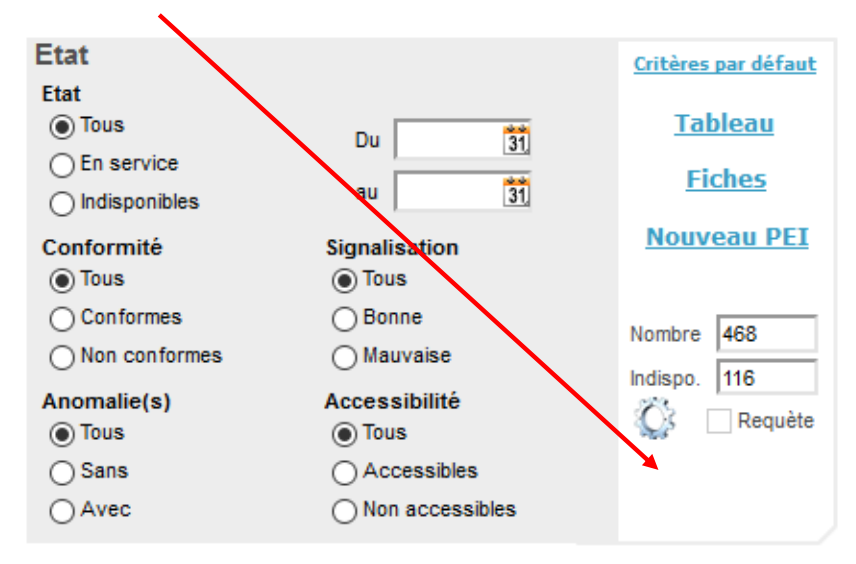

Il suffira de changer d'onglet pour activer les rechargements du tableau, de la carte et des statistiques sans le critère de zone géographique.

#### Création d'un PEI

O En Projet

Position parc.

Num. alternatif

Position SIG X 919456.986

Y 6497751.26

2

31

Pour activer ce contrôle il suffit de choisir « Créer un PEI » dans la liste des outils, le curseur de survol de la carte devient une croix dont le centre matérialise la localisation.

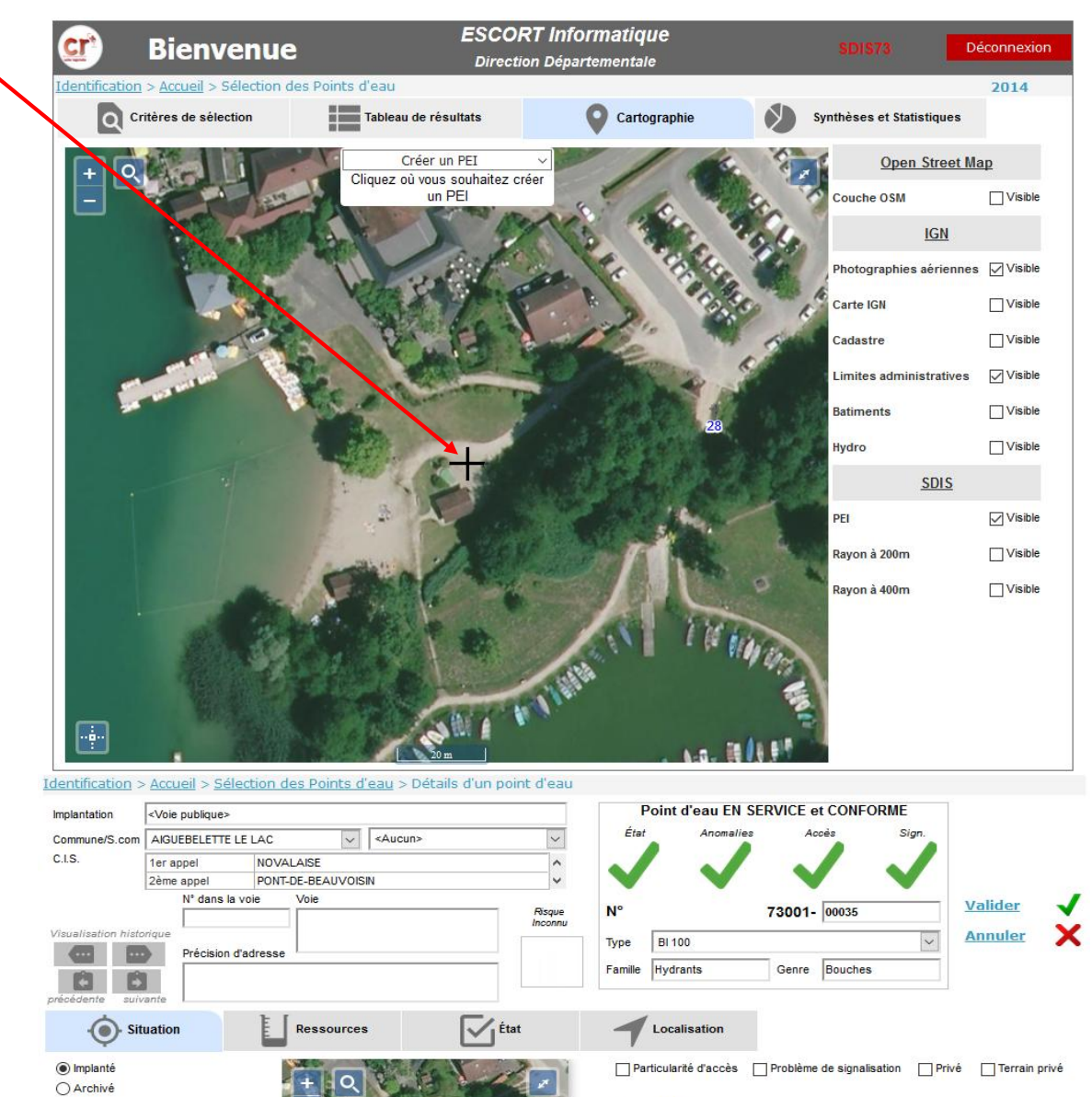

Accessibilité

Aménagements

| menager | nents |   |
|---------|-------|---|
|         |       | ~ |
|         |       |   |
|         | 10 C  |   |

#### **Statistiques**

#### **Répartition**

La fenêtre de sélection des points d'eau présente un onglet de statistiques de répartition.

Vous avez retenu une « population » de points d'eau via les critères de sélection, vous pouvez maintenant en afficher la répartition statistique selon l'information de votre choix. (Répartition des points d'eau par type d'hydrant, par commune, par C.I.S., ...)

Toutes les rubriques de la base peuvent être sujettes à statistique de répartition. Choisissez de 1 à 3 rubriques dans le tableau situé sur la gauche de la page puis cliquez sur Calculer, vous obtenez le tableau quantitatif de répartition selon les rubriques retenues et le graphe associé.

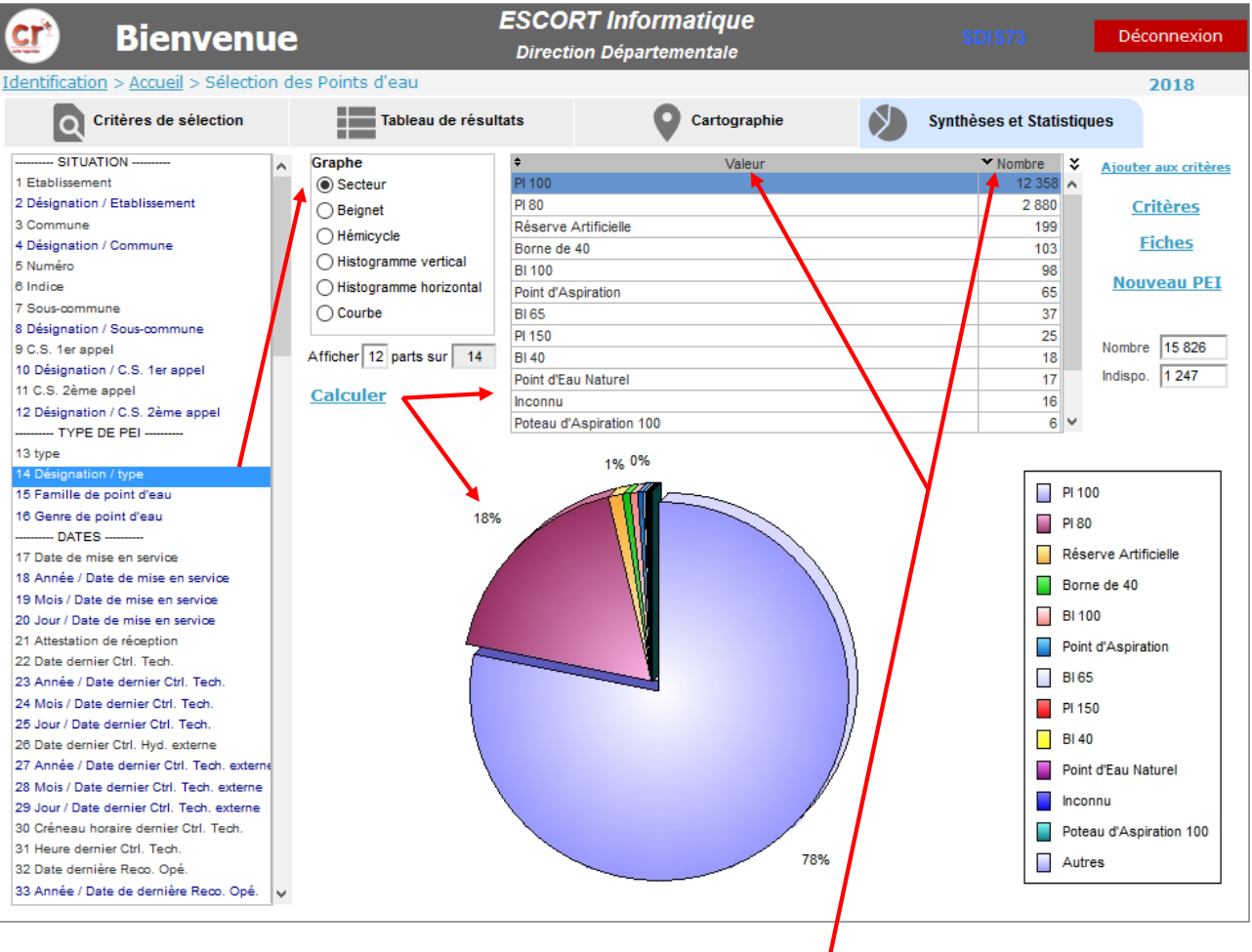

#### Tri

Vous pouvez trier les données en cliquant sur la colonne « Valeur » ou « Nombre » du tableau de résultat, le graphe sera dynamiquement redessiné suivant ce tri.

Pour pouvez changer l'ordre de tri en recliquant sur la colonne triée. Cet ordre est matérialisé par un petit pictogramme pointant vers le haut pour un ordre ascendant ou vers le bas pour un ordre descendant.

#### **Statistiques**

#### Type de graphe

Vous pouvez choisir le type de graphe à afficher via le sélecteur : - Secteur

- Camembert
- o Beignet
- Hémicycle
- Histogramme (bâtons)
  - Horizontal
  - o Vertical
- Courbe

Si le graphe est déjà affiché il est dynamiquement redessiné lors du changement de type.

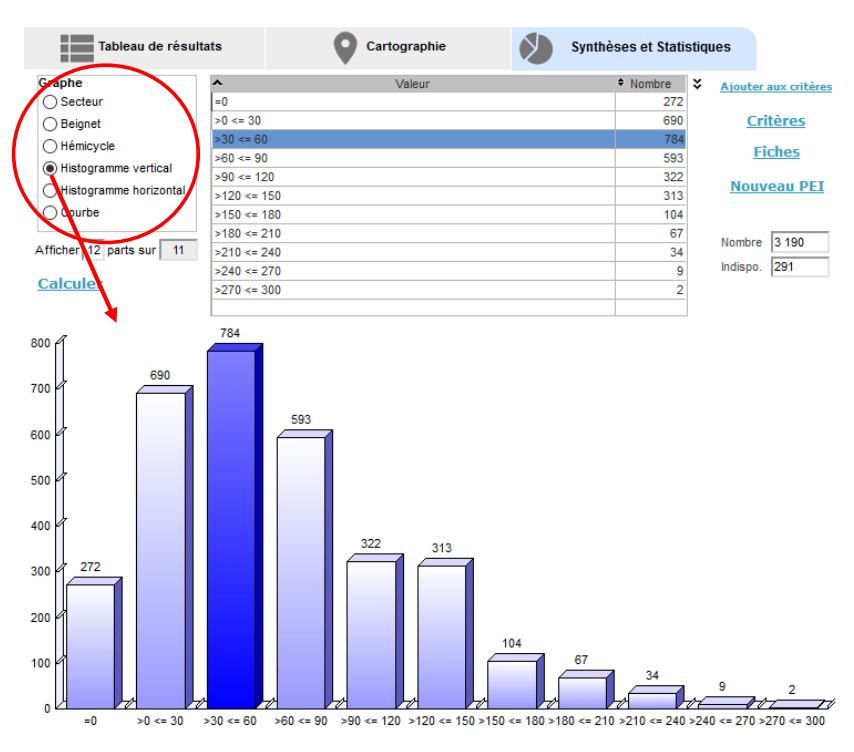

#### Nombre de parts

| Tableau de résu          | tats              | Cartographie      | Synthèse: | s et Statis | stique | s            |            |
|--------------------------|-------------------|-------------------|-----------|-------------|--------|--------------|------------|
| aphe                     | \$                | Valeur            | ~         | Nombre      | × /    | Aiouter      | aux critèr |
| ) Secteur                | AIX-LES-BAINS     |                   |           | 685         | ^      |              |            |
| Beignet                  | CHAMBERY          |                   |           | 581         |        | Cri          | tères      |
| Hémicycle                | SAINT-JEAN-DE-MA  | URIENNE           |           | 213         |        | _            |            |
|                          | LA-ROCHETTE       |                   |           | 208         |        | <u>FI</u>    | ches       |
| nistogramme vertical     | BOURG-SAINT-MAU   | JRICE             |           | 191         |        | Nouv         | opu DE     |
| ) Histogramme horizontal | PORTE-DE-MAURIE   | NNE               |           | 153         |        | NOUV         | eau Pr     |
| ) Courbe                 | ALBERTVILLE       |                   |           | 127         |        |              |            |
|                          | SAINT-PIERRE-D'AL | BIGNY             |           | 117         |        | lombro       | 2 277      |
| ficher 18 parts sur 28   | NOVALAISE         |                   |           | 114         | r      | tombre       | 3211       |
|                          | CHAUTAGNE         |                   |           | 102         | h      | ndispo.      | 225        |
| alculer                  | AIME              |                   |           | 98          |        |              |            |
| · · · · · ·              | MODANE            |                   |           | 91          | $\sim$ |              |            |
| 213 2                    |                   | 27 117 114 102 98 | 91 83 74  | 70 61       | 9 6    | s <b>1</b> . | 195        |
|                          |                   |                   | <u>ff</u> | Ĩ           | L      |              | 5          |

Par défaut, le graphe affiche les 12 premières valeurs dans l'ordre retenu (valeur ou nombre), correspondant au nombre de lignes visibles dans le tableau des valeurs.

Vous pouvez changer ce nombre de part en l'entrant simplement dans le champ idoine.

Le graphe est réaffiché dès que le curseur sort du champ. (Tabulation ou clic sur un autre champ)

<u>Exemple</u> : Sélection des hydrants sans reconnaissance opérationnelle depuis 2 ans, répartition par CIS, affichage par nombre décroissant et graphe des 18 valeurs les plus importantes sur 28 calculées.

#### **Statistiques**

#### Sélection de part

Lorsque vous sélectionnez sur l'une des lignes du tableau de valeur par un simple clic, la part correspondante est mise en avant, en excentrant la part dans les graphes de type secteur et en colorant la barre en bleu foncé dans les histogrammes. La sélection est sans effet sur un graphe de type courbe.

La désélection s'opère par un contrôle-Clic sur la ligne.

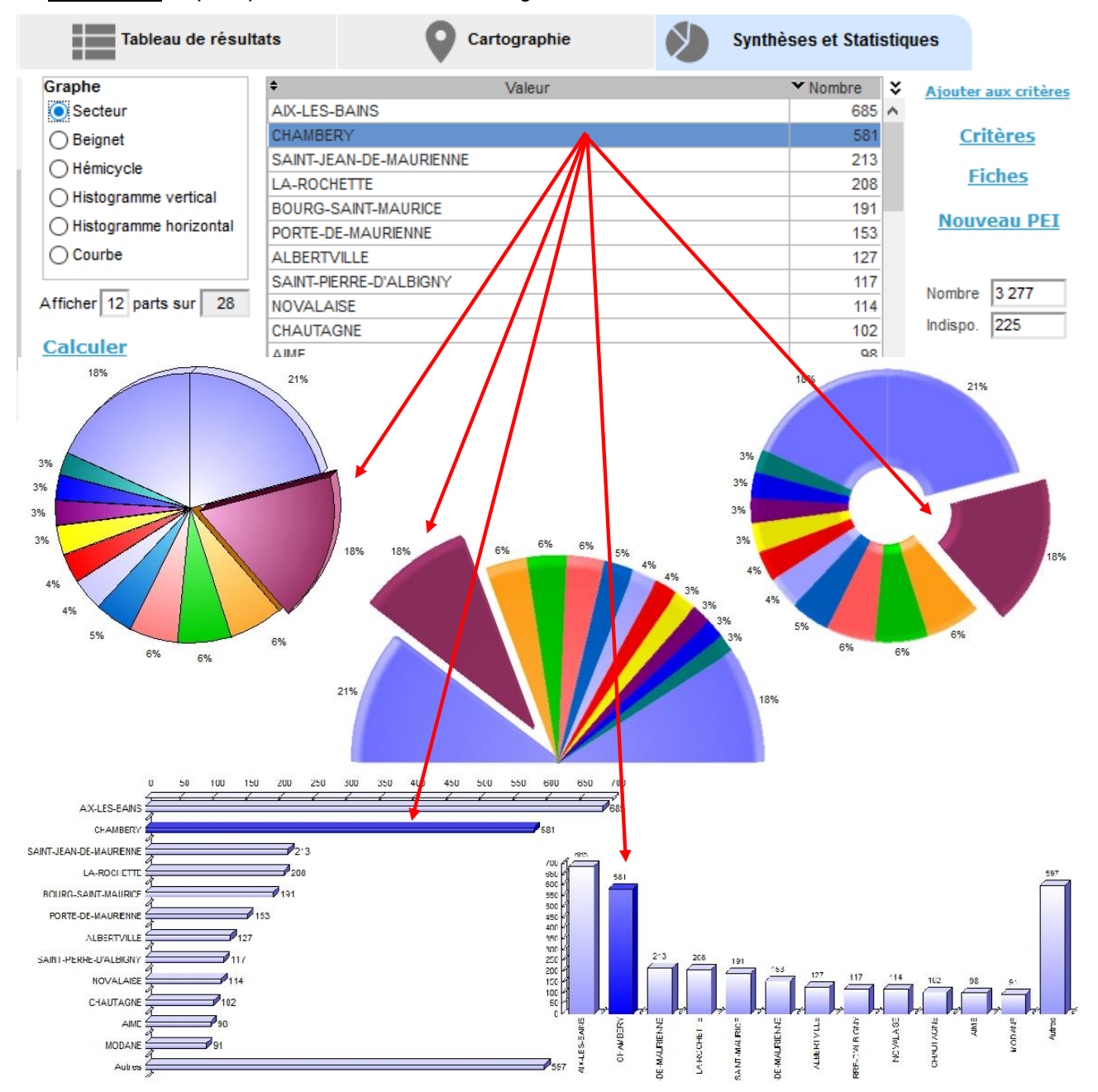